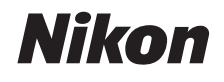

#### DIGITALKAMERA

# COOLPIX S02

# Referenshandbok

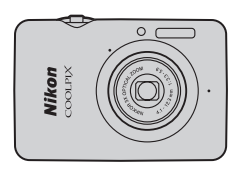

| Innehållsförteckning |
|----------------------|
| För säkerhets skull  |
| Förbered             |
| Fotografera          |
| Visa                 |
| Ansluta              |
| Inställningsmenyn    |
| Teknisk information  |
| Index                |

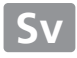

Tack för att du har valt att köpa en COOLPIX S02 digitalkamera från Nikon. För att få ut mesta möjliga från din Nikon-produkt, se till att läsa "För säkerhets skull" (
iii–iv) och alla andra instruktioner noggrant och förvara dem där alla som använder kameran kan läsa dem.

#### Symboler och ikoner

För att göra det lättare att snabbt hitta den information du behöver används följande symboler och ikoner:

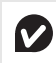

Denna ikon används för varningar, information som bör läsas innan användning för att förhindra skador på kameran.

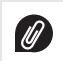

Denna ikon används för noteringar, information som bör läsas innan kameran används.

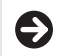

Denna ikon indikerar relevanta avsnitt i handboken.

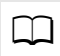

Denna ikon används för hänvisningar till andra sidor i handboken.

Menyer och annan text som visas av kameran eller datorprogram visas i **fetstil**. Bilderna i handboken kan vara förenklade av pedagogiska skäl.

# Innehållsförteckning

| För säkerhets skull         | iii |
|-----------------------------|-----|
| Obs!                        | v   |
| Förbered                    | 1   |
| Kamerans delar              | 5   |
| Använda pekskärmen          | 6   |
| Justera kamerainställningar | 7   |
| Fotografera                 | 8   |

| Sikta-och-tryck-fotografering och filminspelr | ning8 |
|-----------------------------------------------|-------|
| Stillbilder                                   | 8     |
| Fotograferingslägesdisplayen                  | 10    |
| Fotograferingsmenyn                           | 12    |
| Filmer                                        | 15    |
| Filmlägesdisplayen                            | 16    |
| Filmmenyn                                     | 17    |
| Mer om fotografering och filminspelning       | 19    |
| Självutlösaren                                | 19    |
| Välja ett blixtläge                           |       |
| Välj motivtyp                                 |       |
| Exponeringskompensation                       | 23    |
| Bildstorlek                                   |       |
| Pekskärmsfotografering                        | 25    |

| Specialeffekter                          |    |
|------------------------------------------|----|
| Autofokusläge                            |    |
| Filmalternativ                           | 29 |
| Starta med normal hastighet eller HS     |    |
| Anpassa Min meny                         |    |
| Visa                                     | 35 |
| Grundläggande bildvisning                |    |
| Visa bilder i helskärmsläge              | 35 |
| Visa filmer                              |    |
| Bildvisningsdisplayen                    | 37 |
| Visningsmenyn                            |    |
| Mer om bildvisning                       | 39 |
| Visningszoom                             |    |
| Visa flera bilder (Miniatyrbildsvisning) | 40 |
| Lägga till bilder till favoriter         | 41 |
| Visa favoriter                           | 43 |
| Visa bilder efter datum                  | 44 |
| Bildspel                                 | 45 |
| Filtereffekter                           | 47 |
| Radera bilder                            | 49 |
|                                          |    |

#### Ansluta

| Kopiera bilder till en dator       | 52 |
|------------------------------------|----|
| Installera ViewNX 2                |    |
| Använda ViewNX 2: Ladda ner bilder |    |
| Skriva ut fotografier              | 54 |
| Utskriftsbeställningar (DPOF)      | 57 |
| Visa bilder på en TV               | 59 |
| Inställningsmenyn                  | 61 |
| Välja en HOME-design               | 62 |
| Välkomstbild                       | 63 |
| Tidszon och datum                  | 64 |
| Ljudinställningar                  | 67 |
| Formattering                       | 68 |
| Välja ett språk                    | 69 |
| Videoläge                          | 70 |
| Datorladdning                      | 71 |
| Återställa standardinställningarna | 73 |
| Firmwareversion                    | 74 |
|                                    |    |

# Teknisk information

52

| Filnamn                                | 75 |
|----------------------------------------|----|
| Vård av kameran: Försiktighetsåtgärder | 76 |
| Rengöring och förvaring                | 79 |
| Felsökning                             | 80 |
| Felmeddelanden                         | 85 |
| Specifikationer                        | 87 |
| Index                                  | 91 |

75

# För säkerhets skull

Undvik att skada Nikon-produkten, dig själv eller andra genom att läsa och följa nedanstående säkerhetsföreskrifter innan du börjar använda kameran. Förvara säkerhetsanvisningarna på en plats där alla som använder produkten har tillgång till dem.

Följande ikon anger vilka följderna kan bli om föreskrifterna i avsnittet inte följs:

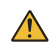

Denna ikon indikerar en varning. Läs alla varningar innan du använder den här Nikon-produkten, för att undvika risk för personskador.

#### **VARNINGAR**

- Stäng av omedelbart om något fel inträffar. Om rök eller onormal lukt kommer från utrustningen eller laddningsnätadaptern, koppla då ur adaptern. Fortsatt användning kan resultera i personskador. Efter att utrustningen stängts av, vänta tills den har svalnat och ta med den till en Nikon-auktoriserad serviceverkstad för inspektion.
- Använd inte produkten i närheten av lättantändlig gas. Använd aldrig elektronisk utrustning i närheten av lättantändlig gas, eftersom det finns risk för explosion och brand.
- Plocka inte isär. Att röra vid produktens interna delar kan leda till personskador. Om ett fel uppstår ska produkten endast repareras av en kvalificerad tekniker. Om du råkar tappa eller stöta till produkten så att den öppnas, koppla bort laddningsnätadaptern och ta med produkten till en Nikon-auktoriserad serviceverkstad för kontroll.

- Se till att den alltid är torr. Annars finns det risk för brand eller elektriska stötar.
- Hantera inte kontakten eller laddningsnätadaptern med våta händer. Om denna försiktighetsåtgärd inte följs kan det leda till elektriska stötar.
- Gå inte i närheten av kontakten under åskväder. Om denna försiktighetsåtgärd inte följs kan det leda till elektriska stötar.
- Damm på eller runt laddningsnätadapterns metalldelar måste tas bort med en torr duk. Fortsatt användning kan leda till brand.
- Förvara produkten utom räckhäll för barn. Underlätenhet att följa ovanstående försiktighetsätgärd kan leda till personskador. Tänk dessutom på att små komponenter kan utgöra en kvävningsrisk. Om ett barn skulle svälja en komponent som ingår i denna karnera, kontakta omedelbart en läkare.

- Placera inte remmen runt halsen på små barn. Om denna försiktighetsåtgärd inte följs kan det leda till strypning.
- \Lambda Hantera blixten med försiktighet.
  - Om du använder kameran med blixt i närheten av hud eller andra föremål kan det leda till brännskador.
  - Om blixten används nära motivets ögon kan det orsaka tillfällig synförsämring. Blixten ska inte vara närmare än 1 m från motivet. Var särskilt försiktig när småbarn fotograferas.
  - Rikta inte blixten mot en förare av ett fordon. Om denna försiktighetsåtgärd inte följs kan det leda till olyckor.
- Undvik kontakt med flytande kristaller. Var försiktig om monitom går sönder så att du inte skadar dig på det krossade glaset, och undvik att de flytande kristallerna från monitorn kommer i kontakt med hud, ögon eller mun.

- Använd inte laddningsnätadaptern med reseomvandlare eller adaptrar avsedda för att omvandla från en spänning till en annan eller med DC-till-AC-strömväxlare. Om denna försiktighetsätgård inte följs kan det skada produkten eller orsaka överhetning eller brand.
- Använd rätt kablar. När du ansluter kablar i in- och utgångskontakterna ska du endast använda de kablar som medföljer produkten eller som säljs av Nikon.
- Skada inte, värm inte upp, modifiera inte och dra inte i eller böj kablarna, och placera dem inte under tunga föremål. Om dessa försiktighetsåtgärd inte följs kan det leda till brand eller elektriska stötar.
- Täck inte över produkten under användning. Värme byggs upp som kan deformera höljet eller orsaka brand.
- Avbryt genast all användning om du upptäcker förändringar av produkten, så som att den deformeras eller ändrar färg. Om denna försiktighetsåtgärd inte följs kan det inbyggda batteriet läcka, överhettas eller spricka.
- Vidrör inte kameran eller laddningsnätadaptern under längre perioder medan enheterna är påslagna eller används. Delar av enheten kan blir varma. Om den kommer i direkt kontakt med huden under längre perioder kan det leda till lågtemperaturbrännskador.
- Lämna inte produkten på en plats där den utsätts för extremt höga temperaturer, såsom i en stängd bil eller i direkt solljus. Om denna försiktighetsåtgärd inte följs kan det orsaka skador eller brand.

- Använd specificerade laddningsnätadaptrar. Använd endast laddningsnätadaptrar som specificerats för användning med produkten när kameran laddas från ett eluttag.
- Förvara inte i direkt solljus. När produkten inte används, stäng då av den och se till att objektivet är övertäckt innan du förvarar den borta från direkt solljus. Solljus som fokuseras av objektivet kan orsaka brand.
- Följ anvisningarna från flygbolags- och sjukhuspersonal. Stäng av produkten under start och landning eller när du uppmanas att göra detta av flygbolags- eller sjukhuspersonal. Radiovågor från enheten kan störa flygplanets navioerinosutrustning eller medicinsk utrustning a sjukhuset.
- Om kamerabatteriet läcker och vätska kommer i kontakt med kläder eller hud, skölj omedelbart det påverkade området med vatten.

# Obs!

- Ingen del av handböckerna för den här produkten får reproduceras, överföras, skrivas av, översättas till
  ett annat språk eller lagras i ett dokumentationssystem i någon form eller med några medel, utan
  föregående skriftligt medgivande från Nikon.
- Nikon förbehåller sig rätten att när som helst, utan föregående meddelande, ändra specifikationerna för maskinvara- och program som beskrivs i dessa handböcker.
- Nikon kan inte hållas ansvarigt för eventuella skador som har uppkommit till följd av användningen av denna produkt.
- Alla rimliga åtgärder har vidtagits för att säkerställa att informationen i de här handböckerna är exakt
  och så fullständig som möjligt. Skulle du mot förmodan upptäcka fel eller brister är vi tacksamma om
  du påtalar felaktigheterna för närmaste Nikon-återförsäljare (se separat kontaktlista).

#### Meddelanden till kunder i Europa

Denna symbol indikerar att elektrisk och elektronisk utrustning måste lämnas till separat insamling.

Följande gäller endast användare i europeiska länder:

- Den här produkten ska lämnas till separat insamling vid en särskild insamlingsplats. Släng inte produkten tillsammans med det vanliga hushållsavfallet.
- Separat insamling och återvinning hjälper till att spara på naturresurserna och förhindrar den negativa påverkan på människors hälsa och på miljön som kan inträffa vid felaktig kassering.
- Mer information får du från återförsäljaren eller av de lokala myndigheter som ansvarar för avfallshanteringen där du bor.

#### Anmärkning angående kopierings- och reproduktionsförbud

Observera att även enbart innehav av material som har kopierats eller reproducerats digitalt med hjälp av en skanner, digitalkamera eller annan liknande enhet kan vara straffbart enligt lag.

#### Material som inte får kopieras eller reproduceras enligt lag

Det är förbjudet att reproducera sedlar, mynt, värdepapper, statsobligationer eller premieobligationer, även om sådana kopior eller avbildningar är märkta med ordet "Oäkta" eller liknande.

Det är förbjudet att kopiera eller reproducera sedlar, mynt eller värdepapper som används i andra länder.

Det är förbjudet att utan föregående tillstånd av vederbörlig myndighet kopiera eller reproducera oanvända frimärken eller förfrankerade vykort som ges ut av staten.

Det är förbjudet att kopiera eller reproducera frimärken som ges ut av staten och certifierade dokument som anges i gällande lagstiftning. Anmärkningar beträffande särskilda kopior och reproduktioner

Varningar har utfärdats beträffande kopiering och reproduktion av värdehandlingar som ges ut av privata företag (aktier, fakturor, checkar, presentkort osv.), busskort eller kuponger, förutom då ett rimligt antal kopior behövs för användning av ett företag. Det är även förbjudet att kopiera eller reproducera pass om har utfärdats av statliga myndigheter, licenser som getts ut av offentliga myndigheter och privata grupper, ID-kort samt biljetter, t.ex. busskort och måltidskuponger.

#### Upphovsrättsregler

Kopiering och reproduktion av upphovsrättsskyddade verk som böcker, musik, målningar, träsnitt, kartor, ritningar, filmer och fotografier regleras av nationella och internationella upphovsrättslagar. Använd inte den här produkten i syfte att framställa olagliga kopior eller på något sätt som strider mot gällande upphovsrättslagar.

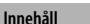

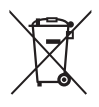

#### Kassering av datalagringsenheter

Notera att den ursprungliga bildinformationen inte raderas helt när bilder raderas eller när kameraminnet eller andra datalagringsenheter formateras. Raderade filer kan ibland återställas från kasserade lagringsenheter, vilket kan medföra risk för oönskad användning av personlig bildinformation. Det är användarens ansvar att skydda sådan information.

Innan du kasserar en datalagringsenhet eller säljer eller ger den till någon annan, formatera enheten och fyll den sedan helt med bilder som inte innehåller någon privat information (t.ex. bilder på en tom himmel). Se till att även ta bort bilder som valts för HOME-displayen.

#### Använd endast elektroniktillbehör från Nikon

Nikonkameror är designade enligt högsta standard och innehåller komplicerade elektroniska kretsar. Endast elektroniska tillbehör från Nikon (inklusive laddningsnätadaptrar) som är certifierade av Nikon speciellt för användning med denna Nikon-digitalkamera är utformade och testade för att fungera inom användnings- och säkerhetskraven för denna elektroniska krets.

Det finns risk att kameran kan skadas och garantin kan uppgöra gälla om du använder andra elektroniktillbehör än de från Nikon.

Kontakta en lokal Nikon-auktoriserad återförsäljare om du vill veta mer om tillbehör från Nikon.

Använd endast tillbehör från Nikon: Endast tillbehör från Nikon som är certifierade av Nikon speciellt för användning med denna digitalkamera från Nikon är konstruerade för att uppfylla de användar- och säkerhetskrav som gäller. Det finns risk att kameran skadas och garantin kan upphöra att gälla om du använder andra tillbehör än de från Nikon.

Se till att ta ett testfoto och kontrollera att kameran fungerar som den ska innan du tar bilder av viktiga händelser (exempelvis bröllop eller innan du tar med dig kameran på en resa). Nikon kan inte hållas ansvarigt för eventuella skador eller inkomstförluster till följd av felfunktion hos produkten. Livslångt lärande: Som en del av Nikons engagemang i fortlöpande produktsupport och utbildning, finns kontinuerligt uppdaterad information tillgänglig online på följande webbplatser:

- Användare i USA: http://www.nikonusa.com/
- Användare i Europa och Afrika: http://www.europe-nikon.com/support/
- Användare i Asien, Oceanien och Mellanöstern: http://www.nikon-asia.com/

På de här webbplatserna finns aktuell produktinformation, tips, svar på vanliga frågor (FAQ), samt allmänna råd om digital bildbearbetning och fotografering. Ytterligare information kan finnas hos närmaste Nikon-återförsäljare. Kontaktinformation finns på följande webbadress: **http://imaging.nikon.com/** 

# Förbered

# 1 Montera remmen.

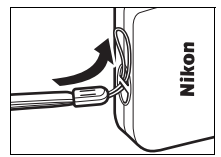

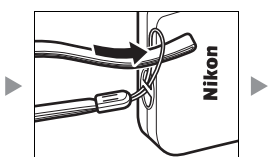

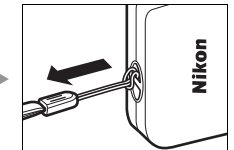

#### Om en resenätadapter

medföljer, montera då fast den på laddningsnätadaptern; notera att när adaptern väl är monterad kan produkten skadas om man försöker ta bort den med våld.

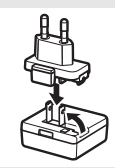

Formen på resenätadaptern varierar beroende på i vilket land eller region den är köpt.

Detta steg kan hoppas över om resenätadaptern levereras permanent monterad på laddningsnätadaptern.

# 2 Ladda kameran.

Använd den medföljande laddningsnätadaptern när kameran laddas första gången.

- 2.1 Stäng av kameran och anslut USB-kabeln till kameran (①) och laddningsnätadaptern (②).
- 2.2 Koppla in adaptern (③).

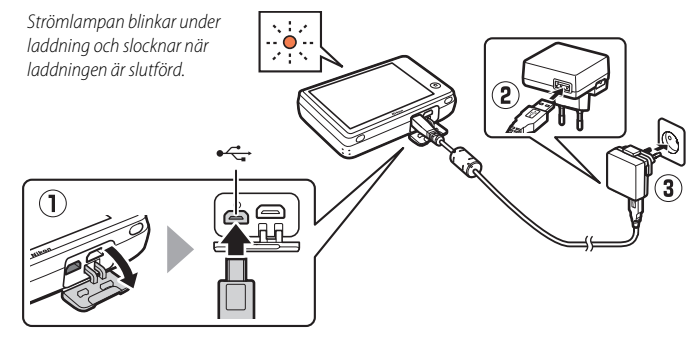

Strömlampan blinkar sakta orange under laddning, och slocknar när laddningen är slutförd (att ladda ett helt urladdat batteri tar ungefär 2 timmar och 50 minuter). Om strömlampan blinkar orange snabbt har ett fel inträffat. Kontrollera att USB-kabeln är korrekt ansluten och att den omgivande temperaturen är mellan 5 °C och 35 °C.

Bilder kan inte tas medan laddningsnätadaptern är ansluten.

När klockan har ställts in (1, 3), laddas kameran också när den är ansluten till en dator via USB-kabel (1, 71).

2.3 Koppla bort laddningsnätadaptern och USB-kabeln när laddningen är slutförd.

# 3 Förbered kameran för fotografering.3.1 Slå på kameran.

#### 3.2 Tryck på önskat språk.

#### 3.3 Ställ in klockan.

När du uppmanas att välja om du vill ställa in kameraklockan, tryck då på Ja. Tryck på ≰ eller ≥ för att markera din hemtidszon och tryck på 0K för att välja.

Tryck för att välja ett datumformat. Alternativen som ses till höger visas; tryck för att markera alternativ och tryck på ▲ eller ▲ för att ändra. När ☑ trycks in visas en bekräftelsedialogruta; tryck på Ja för att ställa in klockan.

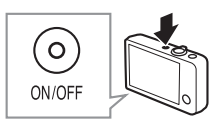

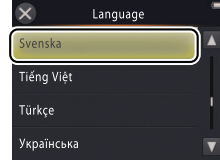

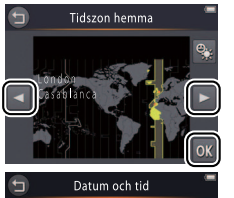

DМÂ

2013 00:00

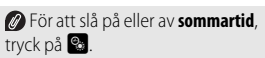

Klockan drivs av kamerans inbyggda batteri. Om batteriet är urladdat uppmanas du att ange datum och tid igen nästa gång kameran slås på. Ställ in klockan innan du fortsätter.

För att välja ett annat språk eller justera klockan, använd alternativet Språk/Language (1 69) eller Tidszon och datum (1 64) i inställningsmenyn. 3.4 Välj en design för HOME-displayen. Tryck för att markera en HOME-design och tryck på ☑ för att välja.

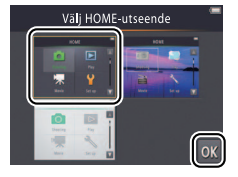

| Kameran går till HOME-displayen när inställningen är slutförd.<br>● HOME-display | HOME          |                           |  |
|----------------------------------------------------------------------------------|---------------|---------------------------|--|
|                                                                                  | Fotografering | <b>Starta</b>             |  |
|                                                                                  | Film          | <b> </b><br>Inställningar |  |
|                                                                                  |               |                           |  |

# Kamerans delar

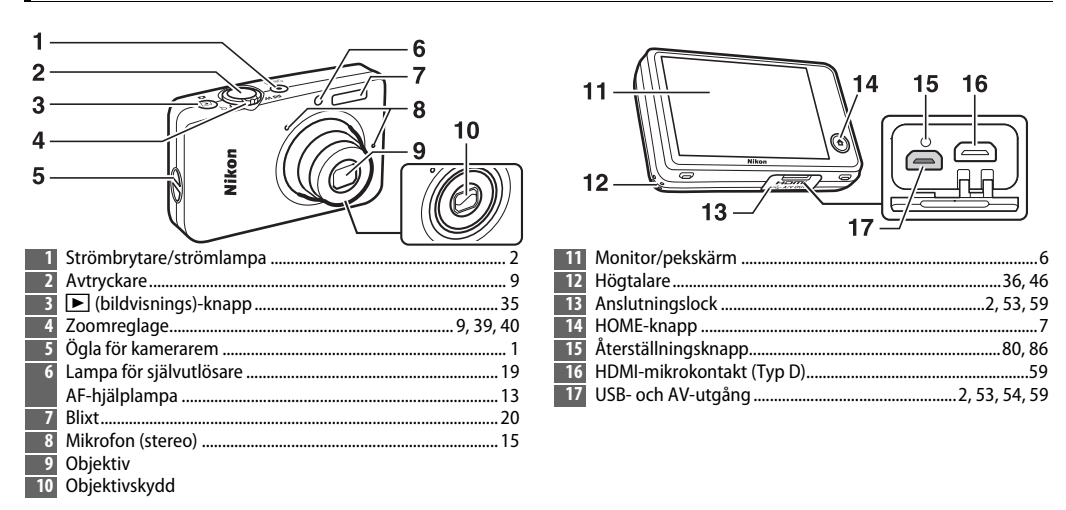

Ø Tryck på strömbrytaren för att slå på eller stänga av kameran. Om kameran är avslagen slås kameran på och uppspelning startar utan att objektivet skjuts ut om knappen ► hålls in.

# Använda pekskärmen

#### Följande åtgärder kan utföras genom att trycka eller dra ett finger längs monitorn:

Trycka: Tryck på monitorn.

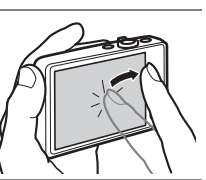

Dra: Dra ett finger över monitorn.

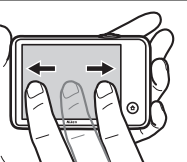

Dra och släppa: Tryck på ett föremål på displayen, dra det till önskad plats (①), och lyft fingret från monitorn (②).

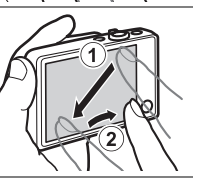

Trycka och hålla ned: Tryck på monitorn och låt fingret stanna kvar en kort stund.

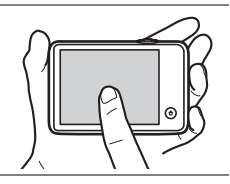

Pekskärmen: Tryck inte för hårt, och rör inte vid displayen med vassa föremål (pekpennan TP-1 (säljs separat) kan användas). Pekskärmen kanske inte fungerar med vissa typer av skyddsfilm.

Använda pekskärmen: Enheten kanske inte svarar som förväntat om du snärtar med fingret när du drar saker längs displayen, endast drar saker en kort bit, drar fingret lätt över displayen eller flyttar fingret för fort. Skärmen kanske inte svarar som förväntat om den trycks in på två eller flera ställen samtidigt.

# Justera kamerainställningar

Använd HOME-displayen för att justera kamerainställningar eller växla mellan bild-, film- och uppspelningslägena. För att visa HOME-displayen, tryck på **1**-knappen.

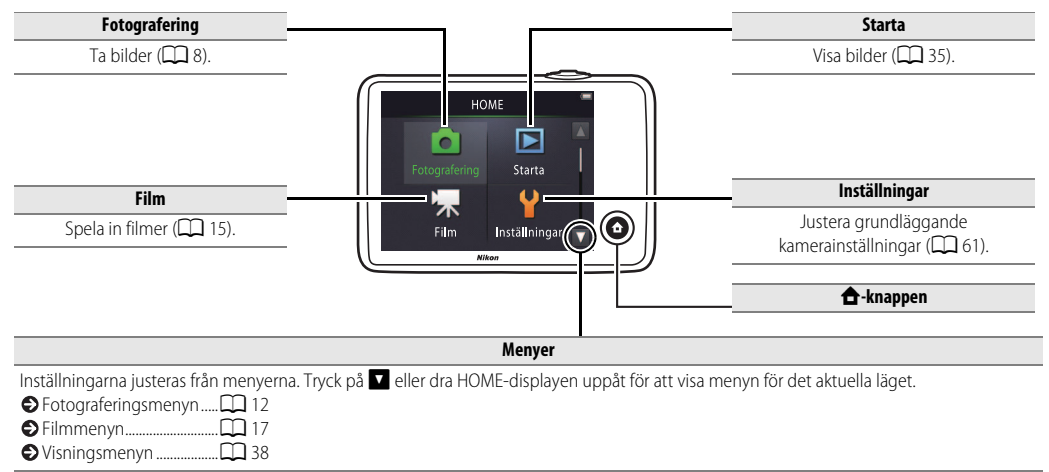

| Fotografera | Visa | Ansluta | Inställningsmenyn | Teknisk information |
|-------------|------|---------|-------------------|---------------------|
| Fotografera | a    |         |                   |                     |

# Sikta-och-tryck-fotografering och filminspelning

# Stillbilder

1 Tryck på 🔁-knappen.

2 Tryck på Fotografering.

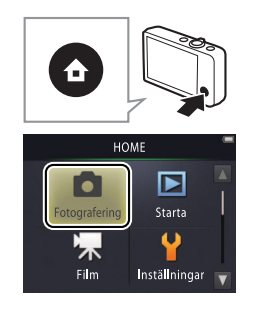

| <ul> <li>➡ Batterinivå och återstående<br/>minne</li> <li>➡ 10</li> <li>➡ Avtryckaren</li> <li>➡ 9</li> <li>➡ Självutlösaren</li> <li>➡ 19</li> <li>➡ Blixten</li> <li>➡ 20</li> <li>➡ Välj motivtyp</li> <li>➡ 22</li> <li>➡ Exponeringskompensation</li> <li>➡ 23</li> </ul> |
|----------------------------------------------------------------------------------------------------|
| <ul> <li>Avtryckaren</li></ul>                                                                                                    |
| <ul> <li>Självutlösaren</li></ul>                                                                                                    |
| <ul> <li>Blixten</li></ul>                                                                                                    |
| <ul> <li>Välj motivtyp 22</li> <li>Exponeringskompensation</li> <li>23</li> </ul>                                                                                                    |
| Exponeringskompensation<br>23                                                                                                    |
|                                                                                                    |
|                                                                                                    |
| ➡ Bildstorlek <sup>1</sup> 24                                                                                                    |
| Pekskärmsfotografering 🛄 25                                                                                                    |
| Specialeffekter 🛄 27                                                                                                    |
| Mer om fotografering 13                                                                                                    |

| Fotografera |
|-------------|
|-------------|

Visa

Anslut

#### **3** Förbered kameran och rama in bilden.

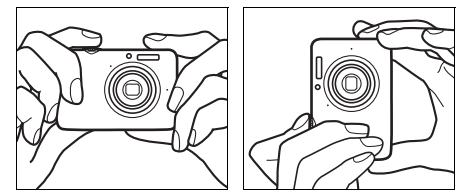

#### 4 Fokusera.

Tryck in avtryckaren halvvägs för att låsa fokus och exponering. Fokusområdet lyser grönt när kameran fokuserar.

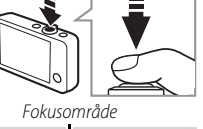

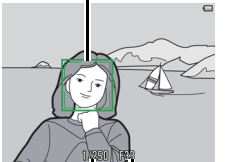

Slutartid Bländare

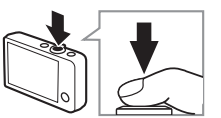

Hålla i kameran: Var försiktig så att du inte täcker för objektivet, blixten, AF-hjälplampan eller mikrofonen. När bilder komponeras i "stående" (porträtt) orientering, håll då kameran så att blixten är ovanför objektivet.

**Zoom**: Använd zoomreglaget för att zooma in eller ut.

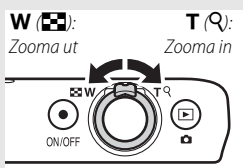

Fokusera genom att trycka lätt på avtryckaren, och stanna när du känner motstånd. Detta kallas att "trycka in avtryckaren halvvägs". Tryck ner knappen hela vägen ner för att utlösa slutaren.

| SVisa bilder  |
|---------------|
| Radera bilder |

#### 5 Fotografera.

Tryck ned avtryckaren hela vägen.

| Fotografera                |                           |                   | Ansluta                                                      | Inställningsmenyn                                                                                | Teknisk information           |
|----------------------------|---------------------------|-------------------|--------------------------------------------------------------|--------------------------------------------------------------------------------------------------|-------------------------------|
| Fotograferingslägesd       | lisplayen                 |                   |                                                              |                                                                                                  |                               |
| 1 2<br>   <br>∞ €4000<br>7 | 3 4<br>                   | 56<br>    <br>    | 1 Moti<br>2 <b>\$AU</b><br>3 Makr<br>4 Zoon<br>5 <b>@</b> "□ | v<br>Ø Blixtindikator<br>ozoomintervall<br>nindikator<br>Datum inte inställt″-indikato<br>esmål. | 22<br>20<br>14<br>9, 13<br>or |
| 9 <u> </u>                 | []                        |                   | 6 €<br>7 €10<br>8 € E<br>9 € N<br>HDR                        | Batterinivå<br>S Självutlösare<br>kponeringskompensation<br>attmotiv utan stativ                 |                               |
| 11—<br>∰                   | 1/250 F38<br>   <br>12 13 | [9999]<br> <br>14 | 10 Foku<br>11 "Min<br>12 Sluta<br>13 Bländ<br>14 Anta        | sområde<br>meny"<br>rtid<br>dare<br>I återstående exponeringar                                   |                               |

| Fotografera | Ansluta | Inställningsmenyn | Teknisk information |
|-------------|---------|-------------------|---------------------|
|             |         |                   |                     |

Indikatorerna som visas varierar beroende på

kamerainställningarna och fotograferingsförhållandena. Vissa indikatorer visas bara i några få sekunder efter att kameran slagits på eller en åtgärd utförs; visa indikatorerna igen genom att trycka på 2009.

När avtryckaren trycks in halvvägs visas fokuseringsstatusen enligt följande:

|     | Ansikte upptäckt        |
|-----|-------------------------|
| [ ] | Inget ansikte upptäckt  |
| AF• | Digital zooma in-effekt |

Fokusområdet eller fokusindikeringen lyser grönt när kameran fokuserar. Om kameran inte kan fokusera blinkar fokusområdet eller fokusindikeringen rött; komponera om bilden och försök igen.

**Batterinivån** visas enligt följande:

|                    | Batteriet laddat.                 |
|--------------------|-----------------------------------|
|                    | Låg batterinivå. Ladda kameran.   |
| Batteriet är slut. | Batteriet är slut. Ladda kameran. |

Antal återstående exponeringar varierar med tillgängligt minne och alternativet som är valt för Bildkvalitet/storlek (
24). Antal över 10 000 visas som "9999". Rörelsedetektering: Om kameran upptäcker att motivet rör sig eller detekterar kameraskakning höjer den ISO-känsligheten för kortare slutartider, och slutartiden och bländaröppningen visas i grönt.

Med standardinställningen för blixtläge, \$4010 Auto, avfyras blixten för att ge ytterligare belysning när det behövs. För att stänga av blixten, välj ③ Av för Blixtläge (□ 20).

**Om Dinkar på monitorn under fotograferingen**, återställ klockan (C) 64).

| Fotografera                           | Visa                                                       | Ansluta                                                           | Inställningsmenyn                                                   | Teknisk information                  |
|---------------------------------------|------------------------------------------------------------|-------------------------------------------------------------------|---------------------------------------------------------------------|--------------------------------------|
| Fotograferingsmenyn                   |                                                            |                                                                   |                                                                     |                                      |
| HOME                                  | Fotograferingsm<br>kameran är i foto<br>visa önskat alterr | enyn kan visas gen<br>graferingsläge och<br>nativ och tryck för a | om att trycka på 🛨<br>trycka på 🔽. Tryck p<br>tt visa alternativen. | -knappen när<br>bå ▲ eller ▼ för att |
|                                       | Självutlösare                                              | Utlös slutaren tio sekunde                                        | er efter att avtryckaren tryckt                                     | rs in. 🛄 19                          |
|                                       | Blixtläge                                                  | Välj ett blixtläge.                                               |                                                                     | <b>1</b> 20                          |
| Självutlösare Blixtläge               | Välj motivtyp                                              | Anpassa inställningarna e                                         | fter motivet eller situationer                                      | n. 🛱 22                              |
| Välj motivtyp Exponer<br>kompensat.   | Exponer kompensat.                                         | Justera exponeringen för                                          | att göra bilder ljusare eller n                                     | nörkare. 🛄 23                        |
| ↑↓                                    |                                                            |                                                                   |                                                                     |                                      |
| otograferingsmeny                     | Bildkvalitet/storlek                                       | Välj en bildstorlek.                                              |                                                                     | 24                                   |
| Eidkvalitet/ Pakskärms-               | Pekskärmsfotografering                                     | Välj om bilder kan tas ger                                        | om att trycka på displayen.                                         | <b>11</b> 25                         |
|                                       | Specialeffekter                                            | Ta bilder med specialeffel                                        | xter.                                                               | <b>1</b> 27                          |
| Anpassa<br>Specialeffekter Min meny V | Anpassa Min meny                                           | Välj vilka menyalternativ s                                       | om kan kommas åt via "Min                                           | meny". 🛄 33                          |

| Fotografera                                                                                                    |                                                                                                    | Ansluta         |                                                                                                    | Inställningsmenyn                                                                                                    | Teknisk information                                                                                                    |
|----------------------------------------------------------------------------------------------------|----------------------------------------------------------------------------------------------------|-----------------|----------------------------------------------------------------------------------------------------|----------------------------------------------------------------------------------------------------|----------------------------------------------------------------------------------------------------|
| Ta bilder                                                                                                    |                                                                                                    |                 |                                                                                                    |                                                                                                    |                                                                                                    |
| Om du håller zoomregla<br>efter att ha zoomat in till ma<br>optisk zoomposition kan du<br>öka förstoringen med upp ti<br>digital zoom. Digital zoom är<br>tillgänglig när Automatisl<br>motivtyp har valts för Väl<br>automatiskt när digital zoom<br>Vid positioner bortom -i-i-i<br>zoomdisplayen blir zoomdis<br>för att indikera att bilderna b<br>"korniga"ikonen flyttas<br>vid mindre bildstorlekar ( | get mot <b>T</b><br>ximal<br>ytterligare<br>II 4× med<br>endast<br><b>G</b><br><b>j motivtyp</b> (C 22); läge<br>n är aktiverad.<br>sonen på<br>playen gul<br>ir märkbart<br>till höger<br>J 24). | Digital<br>zoom | Autofoki<br>okuserar ka<br>närmast kau<br>upptäcks el<br>aktiverad fo<br>mitt på disp<br>AF-hjälplan<br>att hjälpa ti<br>motivet är o<br>Lampan ha<br>vid den ma<br>ach chrika 1,<br>selefotopos<br>Xen on<br>yser grönt<br>mörkt, rör s<br>sontrastera<br>nnehåller fi<br>pour), domir<br>persienner<br>mot bakgru<br>nträffar, för | us: Om ansikten upptäcks<br>ameran på ansiktet som är<br>meran. Om inget ansikte<br>ller om digital zoom är<br>ikuserar kameran på motivet<br>olayen.<br>npan (C) 5) kan tändas för<br>II med fokuseringen om<br>dåligt upplyst.<br>r en räckvidd på cirka 1,7 m<br>ximala vidvinkelpositionen<br>5 m vid den maximala<br>itionen.<br>n fokusområdet fortfarande v<br>kanske kameran inte kan foku<br>ig snabbt, innehåller område<br>nde ljusstyrka (t.ex. är till häll<br>öremål på nära och långt hål<br>heras av regelbundna geome<br>eller en rad fönster i ett högf<br>inden (t.ex. har samma färg si<br>sök trycka in avtryckaren halv | risas eller fokusindikeringer<br>sera om motivet är väldig<br>en med starkt<br>ften i skugga) eller<br>I (t.ex. är bakom gallren i er<br>ettriska mönster (t.ex.<br>nus), eller har dålig kontras<br>om bakgrunden). Om dett.<br>rvägs igen eller komponera |

Vid zoompositionen där ch zoomindikatorn lyser grönt kan kameran fokusera på motiv så nära som

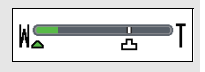

ungefär 20 cm eller längre från objektivet. Med en zoomposition med bredare vinkel än vad som indikeras av 🛆 kan den fokusera på motiv så nära som 5 cm eller längre från objektivet.

Pekskärmsfotografering: Med standardinställningarna kan du ta bilder genom att helt enkelt trycka på motiv i displayen (CCC) 25). Om ansikten upptäcks kan du fokusera och ta bilder genom att trycka innanför dubbelramarna.

✔ Viloläge: Om inga åtgärder vidtas under en inställd period slocknar displayen och strömlampan blinkar. Om avtryckaren, strömbrytaren eller ▶ -knappen trycks in aktiveras displayen igen. Om inga åtgärder utförs under ytterligare tre minuter stängs kameran av.

| Fotografera                                                                              | Visa                           | Ansluta       | Inställningsmenyn                          | Teknisk information                                                         |
|------------------------------------------------------------------------------------------|--------------------------------|---------------|--------------------------------------------|-----------------------------------------------------------------------------|
| Filmer                                                                                   |                                |               |                                            |                                                                             |
| 1 Tryck på 🛧 -knap                                                                       | open.                          |               | Själv<br>Sexpo                             | vutlösaren                                                                  |
| 2 Tryck på Film.                                                                         |                                | Fotografering | ME<br>Starta<br>Y<br>Starta                | :ialeffekter                                                                |
| <ul> <li>3 Rama in bilden.</li> <li>4 Starta inspelning<br/>Tryck ped avtryck</li> </ul> | <b>jen.</b><br>aren hela vägen | Fin           | Inställningar V Ø Zoom<br>att zoor<br>Zoom | a: Använd zoomreglaget för<br>na in eller ut.<br>): T (Q):<br>a ut Zooma in |

#### 5 Avsluta inspelningen.

Tryck ned avtryckaren hela vägen igen för att avsluta inspelningen.

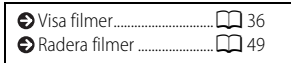

60 W.

ON/OFF

(回

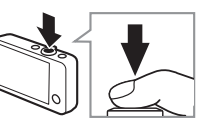

| Fotografera Visa Ansluta Inställningsmenyn Teknisk information |
|----------------------------------------------------------------|
|----------------------------------------------------------------|

#### Filmlägesdisplayen

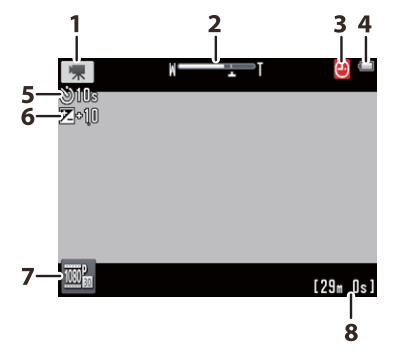

| 1 | Filmlägesindikator             | 15     |
|---|--------------------------------|--------|
| 2 | Zoomindikator                  | 15, 18 |
| 3 | Datum inte inställt"-indikator |        |
|   | ✤ Resmål                       |        |
| 4 | 🗖 Batterinivå                  | 11     |
| 5 | స్తో 10s Självutlösare         | 19     |
| 6 | Exponeringskompensation        | 23     |
| 7 | "Min meny"                     |        |
| 8 | Tillgänglig tid                |        |
| _ | 5 5 5                          |        |

Kameran fokuserar på motivet mitt i bilden. Fokusindikeringen lyser grönt när kameran fokuserar, rött om kameran inte kan fokusera.

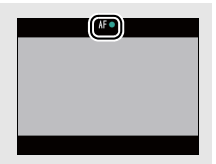

| Fotografera                                            | Visa                                                         | Ansluta                                                           | Inställningsmenyn                         | Teknisk inform                  | nation          |
|--------------------------------------------------------|--------------------------------------------------------------|-------------------------------------------------------------------|-------------------------------------------|---------------------------------|-----------------|
| Filmmenyn                                              |                                                              |                                                                   |                                           |                                 |                 |
| HOME<br>Fotografering<br>Film<br>Film<br>Inställningar | Filmmenyn kan v<br>filmläge och trycl<br>och tryck för att v | risas genom att tryc<br>ka på ☑. Tryck på ☑<br>visa alternativen. | ka på 合-knappen  <br>▲ eller ☑ för att vi | när kameran i<br>sa önskat alte | är i<br>ernativ |
| ◘↑↓□                                                   | Siälvutlöcare                                                | Starta inspelningen ungef                                         | är tio sekunder efter att avti            | oversen truckts in              |                 |
| Film                                                   | Sjalvutiosare                                                |                                                                   |                                           |                                 |                 |
| Sibuutlacara Autofokus-                                | Autofokusläge                                                | Välj hur kameran fokusera                                         | r under filminspelning.                   |                                 | 28              |
|                                                        | Specialeffekter                                              | Spela in filmer med specia                                        | aleffekter.                               |                                 | <b>11</b> 27    |
| Specialeffekter Exponer.<br>kompensat.                 | Exponer kompensat.                                           | Justera exponeringen för a                                        | att göra filmer ljusare eller n           | nörkare.                        | 23              |
| ◩↑↓                                                    |                                                              |                                                                   |                                           |                                 |                 |
| Film                                                   | Filmalternativ                                               | Välj filmtyp och bildstorlel                                      | k.                                        |                                 | <b>CC</b> 29    |
|                                                        | Pekskärmsfotografering                                       | Välj om filmer kan spelas i                                       | n genom att trycka på displ               | ayen.                           | <b>11</b> 25    |
| alternativ fotografering                               | Starta inspelning med HS-hastigh.                            | Välj om HS-filmer ska börj                                        | a med hög eller normal has                | tighet.                         | <b>III</b> 32   |
| Starta inspelning Anpassa<br>med HS-hastigh. Min meny  | Anpassa Min meny                                             | Välj vilka menyalternativ s                                       | om kan kommas åt via "Min                 | meny".                          | <b>III</b> 33   |

#### **II** Spela in filmer

Fotografera

Displayen visar ungefärlig **inspelningstid** som finns tillgänglig; men notera att den verkliga längden som kan spelas in varierar beroende på motivet och motivets rörelser. Inspelningen kan avslutas innan tiden som indikeras för att förhindra överhettning. Den maximala längden för enskilda klipp är 29 minuter eller 4 GB.

Kameran kan spela in ljud från kamerakontrollerna eller objektivet vid fokusering eller när bländare justeras i enlighet med förändringar i motivets ljushet. Digital zoom kan användas, men filmsekvenser som tas med digital zoom blir synbart "korniga" (III 13); optisk zoom är inte tillgänglig.

Förvrängningar kan synas i monitorn och i den slutliga filmen om kameran panoreras horisontellt eller om ett föremål rör sig med hög hastighet genom bilden. Starka ljuskällor kan lämna efterbilder när kameran panoreras, och filmmer och streck kan synas under lysrörs-, kvicksilver- eller natriumbelysning. Beroende på zoomförhållandet och avståndet till motivet kan även "moaréeffekt" synas där motivet innehåller regelbundna, upprepade mönster; detta är ett naturligt förekommande interferensmönster som skapas av interaktionen mellan bildsensorns rutnät och det upprepade rutnätsmönstret hos motivet, och innebär inte att något är fel. Kamerans temperatur kan öka om den används under längre perioder eller i varma miljöer. Om det finns risk för överhettning vid filminspelning visas en nedräkningstimer; inspelningen avslutas automatiskt och kameran stängs av när timern går ut. Vänta tills kameran har svalnat.

✓ Autofokus: När Enkel AF (standardinställningen; □ 28) väljs som Autofokusläge i filmmenyn fokuserar kameran när avtryckaren trycks in halvvägs och fokus och exponering låses under filminspelning. Testa följande metod om kameran inte kan fokusera (□ 13):

#### 1 Välj Enkel AF som Autofokusläge i filmmenyn.

- **2** Hitta ett föremål som är på samma avstånd från kameran som ditt motiv och rama in det mitt på displayen.
- **3** Tryck in avtryckaren halvvägs för att fokusera.
- 4 Håll knappen intryckt halvvägs och komponera om bilden med det ursprungliga motivet i önskad position.
- 5 Tryck ner avtryckaren hela vägen ner för att starta inspelningen.

| Fotografera | Ansluta | Inställningsmenyn | Teknisk information |
|-------------|---------|-------------------|---------------------|
|             |         |                   |                     |

# Mer om fotografering och filminspelning

# Självutlösaren

Läge: 🖸 eller 🐂

Tryck på: 🛧 → 🔽 → Självutlösare

Slutarutlösningen fördröjs till ungefär tio sekunder efter att avtryckaren tryckts in.

# 1 Tryck på Självutlösare.

# 2 Tryck på På.

**3 Ställ in fokus och exponering.** Tryck in avtryckaren halvvägs.

# 4 Starta timern.

Tryck ned avtryckaren hela vägen för att starta timern. Lampan för självutlösaren blinkar, och slutar ungefär en sekund innan bilden tas.

iaen.

stängs av.

Om Om

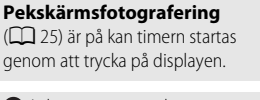

Avbryt timern innan en bild tas genom att trycka in avtryckaren

Självutlösaren stängs av när

slutaren utlöses eller kameran

 Avbryt utan att ändra inställningarna genom att trycka på
 .

19

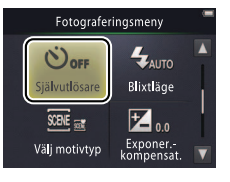

| Fotografera | Visa | Ansluta | Inställningsmenyn | Teknisk information |
|-------------|------|---------|-------------------|---------------------|
|             |      |         |                   |                     |

# Välja ett blixtläge

Läge: 🗖

Tryck på:  $\triangle \rightarrow \square \rightarrow$ Blixtläge

Välj ett blixtläge på följande sätt:

# **1** Tryck på **Blixtläge**.

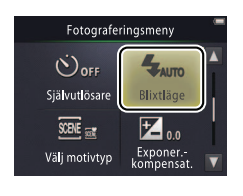

# 2 Tryck på ett alternativ.

| \$AUTO         | Auto (standard)   | Blixten avfyras automatiskt när den behövs. |
|----------------|-------------------|---------------------------------------------|
| $\mathfrak{B}$ | Av                | Blixten avfyras inte.                       |
| 4              | Upplättningsblixt | Blixten avfyras med varje bild.             |

# Blixtindikatorn visar

blixtstatusen när avtryckaren trycks in halvvägs.

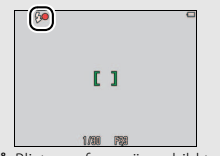

- På: Blixten avfyras när en bild tas.
- Blinkar: Blixten laddas. Inga bilder kan tas.
- Av: Blixten avfyras inte när en bild tas.

 Avbryt utan att ändra inställningarna genom att trycka på
 a.

| Fotografera | Visa | Ansluta | Inställningsmenyn | Teknisk information |
|-------------|------|---------|-------------------|---------------------|
|             |      |         |                   |                     |

Blixten avfyras inte när Nattmotiv utan stativ eller Motljusmotiv HDR väljs för Välj motivtyp (C 22). Beroende på fotograferingsförhållandena kanske blixten inte avfyras ibland i läget Automatisk motivtyp.

**Röda ögon-reducering**: Om kameran upptäcker röda ögon bearbetas bilderna när de sparas för att minska dess effekter, vilket ökar lagringstiden något. Önskvärda resultat kanske inte kan uppnås i alla fall, och i ovanliga fall kan röda ögon-reducering tillämpas på områden i bilden där inga röda ögon finns.

| Fotografera   | Visa | Ansluta | Inställningsmenyn | Teknisk information |
|---------------|------|---------|-------------------|---------------------|
| Välj motivtyp |      |         |                   |                     |

Läge: 🗖

# *Tryck på:* $\triangle \rightarrow \square \rightarrow$ Välj motivtyp

Följ stegen nedan för att anpassa inställningarna efter motivet eller situationen.

# 1 Tryck på Välj motivtyp.

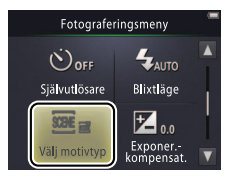

# 2 Tryck på ett alternativ.

|         | Automatisk motivtyp<br>(standard) | Kameran väljer automatiskt bland följande <b>motivlägen</b> i enlighet med<br>typen av motiv: 2 (porträtt), 2 (landskap), 2 (nattporträtt),<br>2 (nattlandskap), 3 (närbilder), 2 (motiv i motijus) och 3 (övriga<br>motiv). Notera att beroende på fotograferingsförhållandena kanske<br>inte önskat motiv kan väljas i alla situationer. |
|---------|-----------------------------------|----------------------------------------------------------------------------------------------------|
| <b></b> | Nattmotiv utan<br>stativ          | Välj för att minska oskärpa och brus i handhållna bilder av<br>nattlandskap.                                                                                                    |
| 2       | Motljusmotiv HDR                  | Rekommenderas för landskapsmotiv med hög kontrast. Kameran<br>skapar en komposition med stort dynamiskt omfång (HDR), som<br>bevarar detaljer i högdagrar och skuggor. En obearbetad kopia sparas<br>också.                                                                                                    |

#### I lägena Nattmotiv utan stativ och Motljusmotiv HDR

avfyras inte blixten, specialeffekter och digital zoom kan inte användas, och kanterna kan beskäras.

Efter att avtryckaren tryckts in hela vägen ner för att utlösa slutaren, flytta inte kameran innan bilden visas i monitorn, och stäng inte av kameran innan bilden har sparats och fotograferingsinformation visas.

| Fotografera |  | Ansluta | Inställningsmenyn | Teknisk information |
|-------------|--|---------|-------------------|---------------------|
|-------------|--|---------|-------------------|---------------------|

#### Exponeringskompensation

Läge:  $\square$  eller  $\blacksquare$  Tryck på:  $\square \rightarrow \square \rightarrow Exponer.- kompensat.$ 

Justera exponeringen för att göra bilder ljusare eller mörkare.

# 1 Tryck på Exponer.- kompensat.

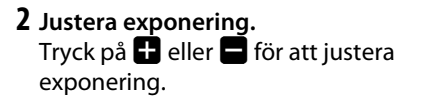

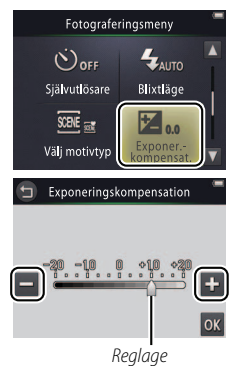

 Tryck på 
 för att göra bilderna ljusare, för att göra dem mörkare. Exponering kan också låsas genom att trycka på indikatorn eller dra reglaget.
 Tryck på 
 för att avbryta.

3 Tryck på 🕅.

| Fotografera | Ansluta | Inställningsmenyn | Teknisk information |
|-------------|---------|-------------------|---------------------|
| Bildstorlek |         |                   |                     |

Läge: 🗖

### *Tryck på:* rightarrow ightarrow ightarr

Välj storleken (mätt i pixlar) på fotografier som tas med kameran.

# 1 Tryck på Bildkvalitet/storlek.

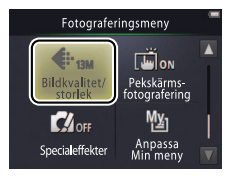

# 2 Tryck på ett alternativ.

| Alternativ |                        | Beskrivning                                             |  |
|------------|------------------------|---------------------------------------------------------|--|
| 13м        | 4160 × 3120 (standard) |                                                         |  |
| 4м         | 2 272 × 1 704          | också mer minne, vilket minskar antalet som kan sparas. |  |
| 2м         | 1 600 × 1 200          |                                                         |  |

Det ungefärliga antalet bilder som kan sparas med de aktuella inställningarna visas i fotograferingsinformationen (III) 10). Notera att på grund av JPEG-komprimeringen varierar filstorleken från bild till bild, vilket ger stora variationer i antalet bilder som kan tas.

Alla bilder har ett bildförhållande på 4 : 3.

 Avbryt utan att ändra inställningarna genom att trycka på
 .

| Fotografera | Ansluta | Inställningsmenyn | Teknisk information |
|-------------|---------|-------------------|---------------------|
|             |         |                   |                     |

### Pekskärmsfotografering

# Läge: $\square$ eller $\blacksquare$ Tryck på: $\square \rightarrow \square \rightarrow \square \rightarrow Pekskärmsfotografering$

Välj om bilder kan tas och filmer spelas in genom att trycka på displayen.

# 1 Tryck på Pekskärmsfotografering.

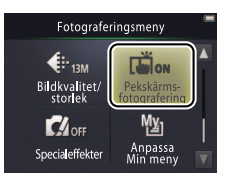

Att trycka för hårt kan flytta kameran och göra bilderna suddiga.

Avtryckaren kan användas oavsett vilket alternativ som valts.

 Avbryt utan att ändra inställningarna genom att trycka på
 a.

# 2 Tryck på ett alternativ.

| ON  | På (standard) | Att trycka på displayen utlöser slutaren (💽-läge) eller startar eller avslutar filminspelning (🔽-läge). |
|-----|---------------|----------------------------------------------------------------------------------------------------|
| OFF | Av            | Att trycka på displayen utlöser inte slutaren och startar eller avslutar inte filminspelning.           |

| Fotografera | Ansluta | Inställningsmenyn | Teknisk information |
|-------------|---------|-------------------|---------------------|
|             |         |                   |                     |

Om ett fokusområde ( ) visas när du trycker på displayen måste du fotografera antingen genom att trycka inom fokusområdet eller, om ansikten upptäcks, inom någon av de fyrkantiga ramarna som indikerar ansikten.

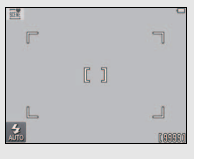

#### 🖉 Om självutlösaren (🛄 19) är på

kommer ett tryck på displayen att låsa fokus och exponering och starta timern, och slutaren utlöses efter ungefär tio sekunder.
|   | Fotografera | Visa | Ansluta | Inställningsmenyn | Teknisk information |
|---|-------------|------|---------|-------------------|---------------------|
| _ |             |      |         |                   |                     |

### Specialeffekter

Läge: 🖸 eller 🐂

*Tryck på:*  $rac{rac}{rac} 
ightarrow 
ightarrow 
ightarrow 
ightarrow 
ightarrow 
ightarrow 
ightarrow 
ightarrow 
ightarrow 
ightarrow 
ightarrow 
ightarrow 
ightarrow 
ightarrow 
ightarrow 
ightarrow 
ightarrow 
ightarrow 
ightarrow 
ightarrow 
ightarrow 
ightarrow 
ightarrow 
ightarrow 
ightarrow 
ightarrow 
ightarrow 
ightarrow 
ightarrow 
ightarrow 
ightarrow 
ightarrow 
ightarrow 
ightarrow 
ightarrow 
ightarrow 
ightarrow 
ightarrow 
ightarrow 
ightarrow 
ightarrow 
ightarrow 
ightarrow 
ightarrow 
ightarrow 
ightarrow 
ightarrow 
ightarrow 
ightarrow 
ightarrow 
ightarrow 
ightarrow 
ightarrow 
ightarrow 
ightarrow 
ightarrow 
ightarrow 
ightarrow 
ightarrow 
ightarrow 
ightarrow 
ightarrow 
ightarrow 
ightarrow 
ightarrow 
ightarrow 
ightarrow 
ightarrow 
ightarrow 
ightarrow 
ightarrow 
ightarrow 
ightarrow 
ightarrow 
ightarrow 
ightarrow 
ightarrow 
ightarrow 
ightarrow 
ightarrow 
ightarrow 
ightarrow 
ightarrow 
ightarrow 
ightarrow 
ightarrow 
ightarrow 
ightarrow 
ightarrow 
ightarrow 
ightarrow 
ightarrow 
ightarrow 
ightarrow 
ightarrow 
ightarrow 
ightarrow 
ightarrow 
ightarrow 
ightarrow 
ightarrow 
ightarrow 
ightarrow 
ightarrow 
ightarrow 
ightarrow 
ightarrow 
ightarrow 
ightarrow 
ightarrow 
ightarrow 
ightarrow 
ightarrow 
ightarrow 
ightarrow 
ightarrow 
ightarrow 
ightarrow 
ightarrow 
ightarrow 
ightarrow 
ightarrow 
ightarrow 
ightarrow 
ightarrow 
ightarrow 
ightarrow 
ightarrow 
ightarrow 
ightarrow 
ightarrow 
ightarrow 
ightarrow 
ightarrow 
ightarrow 
ightarrow 
ightarrow 
ightarrow 
ightarrow 
ightarrow 
ightarrow 
ightarrow 
ightarrow 
ightarrow 
ightarrow 
ightarrow 
ightarrow 
ightarrow 
ightarrow 
ightarrow 
ightarrow 
ightarrow 
ightarrow 
ightarrow 
ightarrow 
ightarrow 
ightarrow 
ightarrow 
ightarrow 
ightarrow 
ightarrow 
ightarrow 
ightarrow 
ightarrow 
ightarrow 
ightarrow 
ightarrow 
ightarrow 
ightarrow 
ightarrow 
ightarrow 
ightarrow 
ightarrow 
ightarrow 
ightarrow 
ightarrow 
ightarrow 
ightarrow 
ightarrow 
ightarrow 
ightarrow 
ightarrow 
ightarrow 
ight$ 

Ta bilder och filmer med specialeffekter.

### 1 Tryck på Specialeffekter.

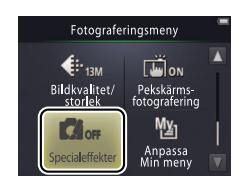

För att visa alternativet Specialeffekter måste knappen tryckas in två gånger i fotograferingsläge, en gång i filmläge.

# Ateruppta normal fotografering genom att trycka på OFF och OK.

 Avbryt utan att ändra inställningarna genom att trycka på
 a.

# 2 Välj ett alternativ.

Tryck på ett alternativ och tryck på 🕅.

| OFF   | Av (standard)           | Fotografera utan specialeffekter.                                                                   |
|-------|-------------------------|----------------------------------------------------------------------------------------------------|
| 唧     | Spegla                  | Ta fotografier där ena halvan av bilden reflekteras i den andra halvan. Ej tillgängligt med filmer. |
| SEPIA | Nostalgisk sepia        | Sepia-färgsättning och låg kontrast kombineras för ett antikt utseende.                             |
|       | Högkontrast<br>monokrom | Fotografera i svartvitt med hög kontrast.                                                           |
| HI    | Högdagerbild            | Ta bilder eller filmer som är ljusstarka och fyllda med ljus.                                       |
| LO    | Lågdagerbild            | Ta mörka, dystra bilder och filmer.                                                                 |

| Fotografera   | Visa | Ansluta | Inställningsmenyn | Teknisk information |
|---------------|------|---------|-------------------|---------------------|
| Autofokusläge |      |         |                   |                     |

Läge: 🐂

Tryck på:  $\triangle \rightarrow \square \rightarrow Autofokusläge$ 

Välj hur kameran fokuserar i filmläge.

1 Tryck på Autofokusläge.

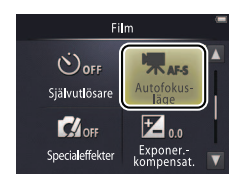

### 2 Tryck på ett alternativ.

| AF-S Enkel AF (standard) | Välj om avståndet till motivet inte kommer att ändras mycket<br>under inspelningen. Fokus låses när inspelningen startar.  | förhindra att fokuseringsljud från kameran spelas in med filmer.                              |
|--------------------------|----------------------------------------------------------------------------------------------------|-----------------------------------------------------------------------------------------------|
| AF-F Aktiv AF            | Välj om avståndet till motivet troligen kommer att ändras<br>mycket under inspelningen. Fokus justeras under inspelningen. | <ul> <li>Avbryt utan att ändra<br/>inställningarna genom att trycka på</li> <li>a.</li> </ul> |

Välj AF-S Enkel AF för att

| Fotografera | Ansluta | Inställningsmenyn | Teknisk information |
|-------------|---------|-------------------|---------------------|
|             |         |                   |                     |

### Filmalternativ

Läge: 🐂

*Tryck på:*  $\triangle \rightarrow \square \rightarrow \square \rightarrow Filmalternativ$ 

Välj bildstorlek och typ av film som spelas in med kameran.

1 Tryck på Filmalternativ.

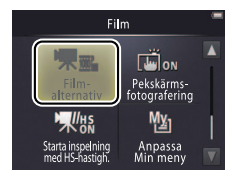

| Spela in filmer 15          |
|-----------------------------|
| ♦ HS-filmer                 |
| Starta HS-filmer med normal |
| hastighet eller HS 🛱 32     |

### **2** Tryck på ett alternativ.

| l       | Alternativ *                   | Bildstorlek | Beskrivning                                                                            |
|---------|--------------------------------|-------------|----------------------------------------------------------------------------------------|
| 1080pe0 | <b>1 080/30p</b><br>(standard) | 1920 × 1080 | Spela in med normal hastighet. Välj                                                    |
| 720p E0 | 720/30p                        | 1280 × 720  | IFrame 540/30p for att spela in filmer i ett                                           |
| iFrame  | iFrame 540/30p                 | 960 × 540   | format som stods av Apple me.                                                          |
| 720p 50 | HS 720/2×                      | 1280 × 720  | Filma HS-filmer (hög hastighet) med en hög<br>bildfrekvens för slowmotion-uppspelning. |
| 1080pm  | HS 1 080/0,5×                  | 1920 × 1080 | Filma HS-filmer (hög hastighet) med en låg<br>bildfrekvens för fastmotion-uppspelning. |

\* Bildstorlek/frekvens (format).

Filmer har ett bildförhållande på 16 : 9.

| Fotografera           |                          | Ansluta | Inställningsmenyn | Teknisk information |
|-----------------------|--------------------------|---------|-------------------|---------------------|
| II Filma HS-filmer    |                          |         |                   |                     |
| För att filma HS-film | För att filma HS-filmer: |         |                   |                     |

- 1 Välj ett HS-filmläge. I menyn Filmalternativ (C) 29), välj HS 720/2× eller HS 1 080/0,5×.
- 2 Komponera öppningsscenen.
- 3 Starta inspelningen.

Tryck ned avtryckaren hela vägen. För att växla mellan normal hastighet och HS, tryck på ikonen i nedre vänstra hörnet på displayen.

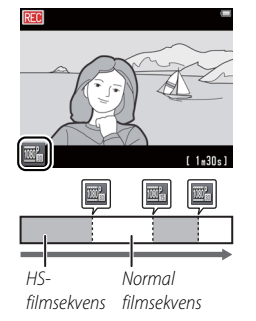

Kameran växlar automatiskt till inspelning med normal hastighet när den maximala längden för HSsekvenser uppnås (III 31).

För att starta inspelningen med normal hastighet, välj Av för Starta inspelning med HShastigh. (
 32).

Ljud spelas inte in med HSfilmsekvenser. Autofokusläge (28) är låst till Enkel AF; optisk zoom, fokus, exponering och vitbalans låses när inspelningen startar och digital zoom kan användas.

### 4 Avsluta inspelningen.

Tryck ned avtryckaren hela vägen igen för att avsluta inspelningen.

| Fotografera | Visa | Ansluta | Inställningsmenyn | Teknisk information |
|-------------|------|---------|-------------------|---------------------|
|             |      |         |                   |                     |

### ✔ HS 720/2× jämfört med HS 1080/0,5×

HS-filmsekvenser som spelas in med **HS 720/2×** spelas upp i slowmotion, och tar dubbelt så lång tid att spela upp som att spela in.

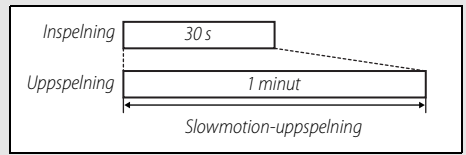

Kameran kan spela in upp till 30 sekunder HS-filmsekvens, vilket tar en minut att spela upp.

HS-filmsekvenser som spelas in med **HS 1 080/0,5×** spelas upp i fastmotion, och tar hälften så lång tid att spela upp som att spela in.

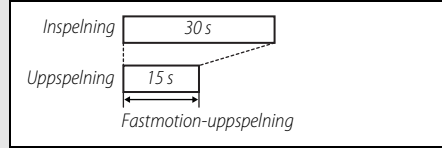

Kameran kan spela in upp till två minuter HS-filmsekvens, vilket tar en minut att spela upp.

| Fotografera | Ansluta | Inställningsmenyn | Teknisk information |
|-------------|---------|-------------------|---------------------|
|             |         |                   |                     |

### Starta med normal hastighet eller HS

Läge: 🐂

### *Tryck på:* $\frown \rightarrow \Box \rightarrow \Box \rightarrow$ Starta inspelning med HS-hastigh.

För att välja om HS-filmer ska börja med HS eller normal hastighet:

### 1 Tryck på Starta inspelning med HShastigh.

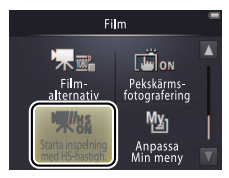

| € Filmalternativ |  |
|------------------|--|
| ♦ HS-filmer      |  |

### 2 Tryck på ett alternativ.

| ON  | På (standard) | HS-filmer startar med HS-hastighet.     |
|-----|---------------|-----------------------------------------|
| OFF | Av            | HS-filmer startar med normal hastighet. |

| Fotografera     | Visa                | Ansluta  | Installningsmenyn | leknisk information |
|-----------------|---------------------|----------|-------------------|---------------------|
| Anpassa Min ı   | meny                |          |                   |                     |
| Läge: 🗖 eller 🔭 | Tryck på: "Min meny | ″-ikonen |                   |                     |

För snabb åtkomst kan inställningar som används ofta tilldelas "Min meny"ikonen i nedre vänstra hörnet av fotograferingsinformationen, enligt beskrivningen nedan. Funktionerna för fotograferings- och filmlägena tilldelas separat från fotograferings- och filmmenyerna. Du kan också använda alternativet **Anpassa Min meny** i fotograferings- ( $\square$  12) och filmmenyerna ( $\square$  17).

### II Tilldela ett alternativ till Min meny

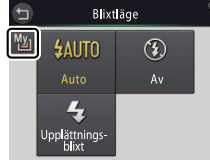

Ikonen "Min meny" visar det alternativ som för närvarande valts för "Min meny".

"Min menv"-ikonen

recee

STER

AUTO

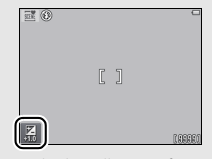

Standardinställningen för "Min meny" är Blixtläge (fotograferingsläge) eller Filmalternativ (filmläge).

| Fotografera                                               | Visa                             | Ans       | luta                                                         | Inställnin       | gsmenyn | Teknisk inf | ormation |
|-----------------------------------------------------------|----------------------------------|-----------|--------------------------------------------------------------|------------------|---------|-------------|----------|
| 3 Tryck på alternat<br>meny".                             | ivet du vill tilldela            | till ″Min | Anpassa /<br>Orf<br>Självutlösare<br>SDE of<br>Välj motivtyp | Vin meny         |         |             |          |
| Använda Min meny<br>Tryck på "Min me<br>hörnet på display | /<br>:ny"-ikonen i nedre<br>yen. | vänstra   | e:                                                           | ]                |         |             |          |
| <b>2</b> Tryck på ett alter                               | nativ.                           | (         | Blixt                                                        | I (1999)<br>Iäge |         |             |          |

Av

**4** Upp<mark>l</mark>ättningsb**l**ixt

| Fotografera | Visa | Ansluta | Inställningsmenyn | Teknisk information |
|-------------|------|---------|-------------------|---------------------|
| Visa        |      |         |                   |                     |
| -           |      |         |                   |                     |

# Grundläggande bildvisning

### Visa bilder i helskärmsläge

Starta uppspelningen genom att trycka på ▶-knappen. Dra bilder åt vänster eller höger eller tryck på ▲ eller ▶ för att visa andra bilder, eller tryck på och håll ned ▲ eller ▶ för att snabbt bläddra genom bilderna.

Tryck på ▶ igen eller tryck in avtryckaren halvvägs för att avsluta bildvisningen.

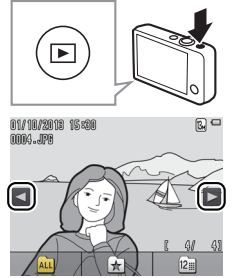

| Ð | Visa filmer 🛄 36             |
|---|------------------------------|
| Ð | Visningszoom 🛄 39            |
| Ð | Visa flera bilder 🛄 40       |
| Ð | Lägga till favoriter 🛄 41    |
| Ð | Visa favoriter 🛄 43          |
| Ð | Visa bilder efter datum 🛄 44 |
| Ð | Bildspel 🛱 45                |
| Ð | Filtereffekter               |
| Ð | Radera bilder 🛄 49           |
|   |                              |

Bilder kan också visas genom att trycka på Starta på HOMEdisplayen.

| Fata avafava |             |               |     |
|--------------|-------------|---------------|-----|
|              |             |               |     |
|              | 7. S. 7. Y. | 1.1.1.7       | 1.1 |
|              |             | • I F + I I 5 |     |

<u>Visa</u>

### Visa filmer

Visa filmer genom att trycka på ▶ för att visa bilder, och bläddra sedan genom bilderna så som det beskrivs på sida 35 tills du hittar en bild markerad med en ▶-ikon. Tryck på ▶ för att starta uppspelningen.

### Filmvisningsreglage

Tryck på monitorn för att visa följande reglage:

| 11    | Pausa: Tryck för att pausa uppspelningen.                                                                                                    |
|-------|----------------------------------------------------------------------------------------------------|
| D     | Återuppta: Tryck för att fortsätta uppspelningen.                                                                                                    |
| < / > | Spola bakåt/framåt: Tryck in och håll ned för att<br>snabbspola bakåt/framåt. Om uppspelningen är<br>pausad flyttar varje tryck en bildruta bakåt eller<br>framåt. |
|       | Volym: Tryck för att justera volymen.*                                                                                                    |
|       | Avsluta: Tryck för att avsluta och återgå till<br>helskärmsbildvisning.                                                                                            |

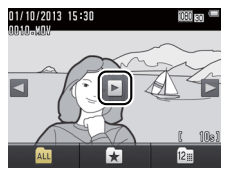

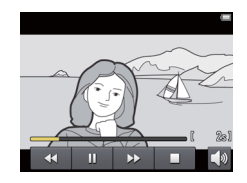

\* Volymen kan också justeras med zoomreglaget.

| Fotografera                        | Visa                        | Ansluta                                                                                           | Inställningsmenyn                                                                                                    | Teknisk information |
|------------------------------------|-----------------------------|---------------------------------------------------------------------------------------------------|----------------------------------------------------------------------------------------------------|---------------------|
| Bildvisningsdisplayen              |                             |                                                                                                   |                                                                                                    |                     |
| 1<br>01/10/2013 15:3<br>9—7999.JP6 |                             | 1 Inspel<br>2 ★ Fa<br>3 ▲ Ut<br>-5 4 €<br>6 ♀ Filt<br>6 ♀ Filt<br>7 Filmia<br>8 Bildn<br>7 Filmia | Iningsdatum/tid<br>vorit<br>skriftsbeställningsikon<br>Batterinivå<br>dkvalitet/storlek<br>Filmalternativ<br>ereffekter<br>ion<br>ummer/totalt antal bilder<br>ingd |                     |
| ALL                                | (\$9\$\$0/\$\$9\$ <u>\$</u> | -8 9 Filnan                                                                                       | nn                                                                                                    |                     |

De indikatorer som visas varierar med bildtypen och kamerainställningarna. Vissa indikatorer visas bara under några sekunder efter att en åtgärd har utförts. Visa eller göm indikatorer genom att trycka på displayen.

När bildvisning är begränsad till favoriter (<sup>1</sup> 41) eller bilder tagna på ett visst datum (<sup>1</sup> 44), är **det totala antalet bilder** antalet bilder som är tillgängliga för visning.

| Fotografera               | Visa                                                  | Ansluta                                                                | Inställningsmenyn                                      | Teknisk information        |
|---------------------------|-------------------------------------------------------|------------------------------------------------------------------------|--------------------------------------------------------|----------------------------|
| Visningsmenyn             |                                                       |                                                                        |                                                        |                            |
| HOME                      | Visningsmenyn<br>bildvisning och<br>alternativ och tr | kan visas genom att<br>trycka på ☑. Tryck p<br>yck för att visa alteri | : trycka på 🛨-knapp<br>oå 🔼 eller 🔽 för at<br>nativen. | pen under<br>t visa önskat |
| Visningsmeny              | Radera                                                | Radera flera bilder.                                                   |                                                        | <b>C</b> 51                |
| ti 🔁 📥                    | Favoriter                                             | Lägg till bilder till favoriter.                                       |                                                        | 42                         |
|                           | Filtereffekter                                        | Skapa en retuscherad kopi                                              | a av den aktuella bilden.                              | 47                         |
| Filtereffekter Bildspel 🔻 | Bildspel                                              | Visa ett bildspel. Bilder visa                                         | as en i taget i den ordning de                         | e togs. 🛄 45               |
|                           | Utskriftsbeställning                                  | Välj bilder för utskrift och v                                         | rälj antalet kopior.                                   | 57                         |
| Utskrifts-<br>beställning |                                                       |                                                                        |                                                        |                            |

| Fotografera   | Visa  | Ansluta | Installningsmenyn | leknisk information |
|---------------|-------|---------|-------------------|---------------------|
| Mor om hildvi | cning |         |                   |                     |

# wer om blidvisning

### Visningszoom

Zooma in på en bild i helskärmsläge genom att dubbeltrycka på bilden eller välja  $Q(\mathbf{T})$  med zoomreglaget.

Använd zoomreglaget för att zooma in och ut.

Bläddra genom att dra bilden eller trycka på ▲, ▶, ▲ eller ▶. Avbryt zoomen genom att dubbeltrycka på bilden eller trycka på ⊗.

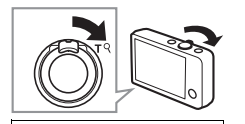

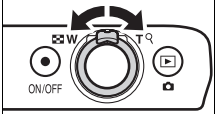

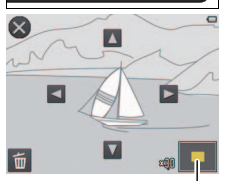

Navigeringsfönster

Visningszoom är inte tillgängligt med filmer.

Om ansikten upptäcks centreras zoomen på det närmaste ansiktet; välj andra ansikten genom att trycka på 2 eller 2.

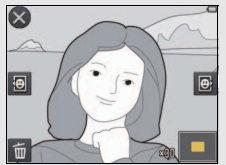

För att zooma in på andra områden, zooma in eller ut och tryck sedan på ▲, ▼, ▼ eller ▶.

För att radera bilder, tryck på 
 (C) 50).

### Visa flera bilder (Miniatyrbildsvisning)

För att visa bilder i en miniatyrbildslista, välj (W) med zoomreglaget när en bild visas i helskärmsläge.

Använd zoomreglaget för att välja antalet bilder som visas.

Visa ytterligare bilder genom att dra displayen uppåt eller nedåt eller trycka på  $\square$  eller  $\square$ . Tryck på en bild för att visa den i helskärmsläge, eller välj  $\bigcirc$  (**T**) med zoomreglaget när fyra bilder visas.

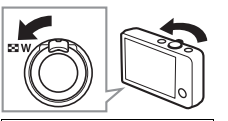

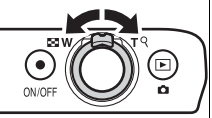

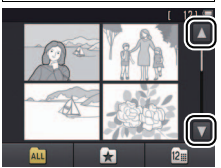

| Fotografera | Visa | Ansluta | Inställningsmenyn | Teknisk information |
|-------------|------|---------|-------------------|---------------------|
|             |      |         |                   |                     |

### Lägga till bilder till favoriter

Lägg till bilder till favoriter för att enkelt visa dem (CC 43, 45) och skydda dem mot oavsiktlig radering.

### II Lägga till en bild till favoriter

För att lägga till individuella bilder till favoriter under bildvisning:

### **1** Visa bilden.

Visa den bild du vill lägga till favoriter.

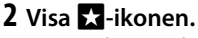

Tryck på och håll ned bilden tills 📩-ikonen visas.

## 3 Tryck på 🛃.

Tryck på ★ eller dra och släpp bilden på ★ikonen.

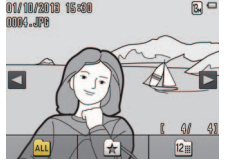

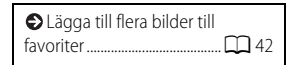

Notera att favoriter raderas när minnet formateras.

Det maximala antalet favoriter är 999.

Ø Ikonen ★ kan inte visas under visningszoom. Tryck på S för att avbryta zoomen innan du går vidare till steg 2.

Ø Om bilden redan är en favorit tas den bort från favoriter när trycks in.

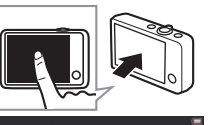

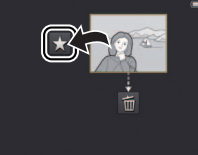

| Fotografera Visa | Ansluta | Inställningsmenyn | Teknisk information |
|------------------|---------|-------------------|---------------------|
|------------------|---------|-------------------|---------------------|

### II Lägga till flera bilder till favoriter

Läge: 🕨

### Tryck på: $rightarrow \Box ightarrow Favoriter$

Använd alternativet **Favoriter** på visningsmenyn för att lägga till flera bilder till favoriter.

1 Tryck på Favoriter.

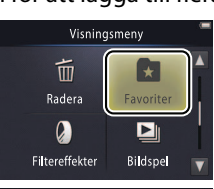

| Eägga till den aktuella bilden till |
|-------------------------------------|
| favoriter 🛄 41                      |
| SVisa favoriter                     |
|                                     |

 Avbryt utan att lägga till bilder till favoriter genom att trycka på

## 2 Välj bilder.

Tryck på bilder för att lägga till dem till favoriter. Valda bilder indikeras med ⊗ikoner; tryck igen för att välja bort.

# 3 Tryck på 🕅.

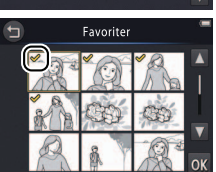

| Fotografera                                 | Visa                         | Ansluta                   | Inställningsmenyn | Teknisk information                                    |
|---------------------------------------------|------------------------------|---------------------------|-------------------|--------------------------------------------------------|
| Visa favoriter                              |                              |                           |                   |                                                        |
| Dölj bilder som inte<br>genom att trycka på | är med på listan "fa<br>å 🛃. | voriter" 01/10/2018 15:00 | ☆ © □<br>favorite | ga till bilder till<br>er 江 41                         |
|                                             |                              |                           | Gör<br>visning    | alla bilder tillgängliga för<br>genom att trycka på 🏧. |
|                                             |                              | Visa fa                   | voriter           |                                                        |

| Fotografera          | Visa                  | Ansluta                       | Inställningsmenyn                                                                                                    | Teknisk information                                                                 |
|----------------------|-----------------------|-------------------------------|----------------------------------------------------------------------------------------------------|-------------------------------------------------------------------------------------|
| Visa bilder efte     | r datum               |                               |                                                                                                    |                                                                                     |
| Följ stegen nedan fö | or att begränsa bildv | visningen till bilder t       | tagna på ett valt da                                                                                                    | tum.                                                                                |
| 1 Under bildvisning  | յ, tryck på 🕼.        | 81/18/28/8 15:688<br>0009.499 | Control Control Contro Control Control Control Control Control Control Control Control Co | ast de senaste 30<br>feringsdagarna listas<br>Jellt; övriga bilder listas<br>Annat. |

III) Endast de senaste 9000 bilderna. tagna på det valda datumet är tillgängliga för visning.

🖉 Bilder tagna innan klockan ställts in har datumstämpeln 1 januari, 2013.

Ø Gör alla bilder tillgängliga för visning genom att trycka på 🕰.

2 Välj ett datum.

Tryck på 🔼 eller 🔽 för att bläddra genom datum och tryck på ett datum för att välja det.

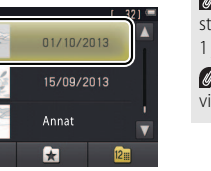

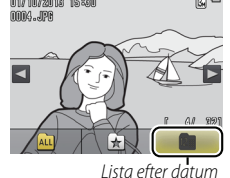

| Fotografera | Visa | Ansluta | Inställningsmenyn | Teknisk information |
|-------------|------|---------|-------------------|---------------------|
| Bildspel    |      |         |                   |                     |
|             | . —  |         |                   |                     |

Läge: 🕨

Tryck på:  $\triangle \rightarrow \square \rightarrow Bildspel$ 

Visa bilder som ett bildspel. Bilder visas en i taget i den ordning de togs.

**1** Tryck på Bildspel.

2 Välj de bilder som visas.

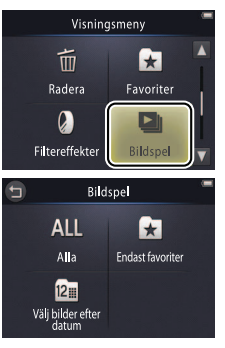

Filmuppspelning är inte tillgängligt under bildspel. Filmer visas med den första bildrutan.

Bildspel avslutas automatiskt efter 30 minuter.

Tryck på Alla för att visa alla bilder eller Endast favoriter för att endast visa favoriter (□ 43), eller tryck på Välj bilder efter datum och välj ett datum från en lista för att endast visa bilder tagna det datumet.

Tryck på 🕤 för att avsluta utan att starta bildspelet.

| Fo       | tografera                          | Visa                                          | An         | sluta  | Inställningsm | enyn     | Teknisk information       |
|----------|------------------------------------|-----------------------------------------------|------------|--------|---------------|----------|---------------------------|
| Visnings | reglage för b                      | ildspel                                       |            |        |               |          |                           |
| Tryck pa | å monitorn f                       | ör att visa följande r                        | eglage:    |        | 0             |          |                           |
|          | Pausa: Tryck för                   | r att pausa bildspelet.                       |            | $\sim$ |               |          |                           |
| D        | Återuppta: Tryc                    | k för att fortsätta uppspelnir                | ngen.      |        | The second    |          |                           |
| ≪ / ≫    | Hoppa bakåt/ho<br>bakåt eller fram | <b>ppa framåt</b> : Tryck för att hop<br>1åt. | pa en bild | R      |               |          |                           |
|          | Volym: Tryck fö                    | r att justera volymen. *                      |            |        |               | * Volyme | en kan också justeras med |
|          | Avsluta: Tryck fo                  | ör att avsluta bildspelet.                    |            |        |               | zoomr    | eglaget.                  |
|          |                                    |                                               |            |        |               |          |                           |

| Fotografera    | Visa | Ansluta | Inställningsmenyn | Teknisk information |
|----------------|------|---------|-------------------|---------------------|
| Filtereffekter |      |         |                   |                     |

Läge: 🕨

### *Tryck på:* $rac{1}{2} \rightarrow ightarrow ightar$

Använd filtereffekter för att skapa retuscherade kopior av bilder under bildvisning.

### 1 Tryck på Filtereffekter.

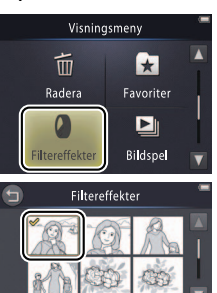

➢ Filtereffekter kan inte användas på filmer eller kopior skapade med filtereffekter. Kopior kan endast skapas om det finns tillräckligt med återstående minne.

**Originalet och kopian** delar samma inspelningstid och -datum.

### 2 Välj en bild.

Tryck på ▲ eller ▼ för att visa bilder, tryck sedan på en bild och tryck på 🕅.

|   | Fot                    | tografera                            | Visa                                         | Ansluta                                               | Inställningsmen |                    | Teknisk information                                    |
|---|------------------------|--------------------------------------|----------------------------------------------|-------------------------------------------------------|-----------------|--------------------|--------------------------------------------------------|
| 3 | <b>Välj e</b><br>Tryck | <b>tt filter.</b><br>på ett filter o | ch tryck på <mark>OK</mark> .                |                                                       | ļ               | För ar<br>retusche | tt avsluta utan att skapa en<br>rad kopia, tryck på 🖨. |
|   | TOY                    | Leksakskamera-eff                    | fekt Vinjettering och färg                   | justeras för en leksakskamera                         | a-effekt.       |                    |                                                        |
|   | SOFT                   | Mjuk                                 | Använd en mjuk-filte<br>runt ansikten som up | reffekt från mitten av bilden<br>optäckts av kameran. | och utåt och    |                    |                                                        |
|   | Ø                      | Fisheye                              | Skapa effekten av en                         | bild tagen med ett fisheye-c                          | bjektiv.        |                    |                                                        |
|   |                        | Miniatyreffekt                       | Verkliga scener ser ut                       | som dioraman.                                         |                 |                    |                                                        |
|   | Gi                     | Livfulla färger                      | Skapa en kopia med                           | livfulla, mättade färger.                             |                 |                    |                                                        |
|   | BŴ                     | Svartvitt                            | Skapa en svartvit kop                        | ia.                                                   |                 |                    |                                                        |
|   | GE                     | Sepia                                | Skapa en sepia-tonac                         | l monokrom kopia.                                     |                 |                    |                                                        |
|   | Ŕ                      | Cyanotyp                             | Skapa en blå-vit mon                         | okrom kopia.                                          |                 |                    |                                                        |

4 Tryck på Ja.

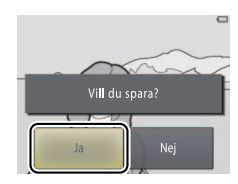

| Fotografera   | Visa | Ansluta | Inställningsmenyn | Teknisk information |
|---------------|------|---------|-------------------|---------------------|
| Radera bilder |      |         |                   |                     |

Radera bilder så som det beskrivs nedan. Notera att bilder inte kan återställas när de har raderats.

### 💵 Radera enskilda bilder

För att radera enskilda bilder under bildvisning:

1 Visa bilden.

Visa den bild du vill radera.

## 2 Visa 💼-ikonen.

Tryck på och håll ned bilden tills 🗃 -ikonen visas.

# 3 Tryck på 🛅.

Tryck på 🛅 eller dra och släpp bilden på 🛅ikonen.

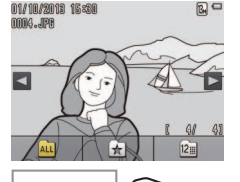

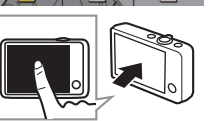

| 🕏 Radera flera bilder 🕮 51 |
|----------------------------|
|----------------------------|

Favoriter kan inte raderas. Ta bort bilder från favoriter innan du raderar dem (CC) 41).

Steg 2 och 3 kan hoppas över under visningszoom. Istället för att trycka på och hålla in bilden, tryck på di-ikonen längst ner på displayen (11 39).

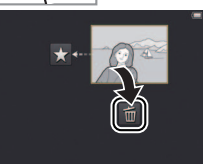

| Fotografera           | Visa                   | Ans            | sluta  | Inställningsn | nenyn   | Teknisk information        |
|-----------------------|------------------------|----------------|--------|---------------|---------|----------------------------|
| <b>A</b> = 1          |                        |                |        |               |         |                            |
| 4 Radera bilden.      |                        |                |        | -             | Avsli   | ıta utan att radera hilden |
| Ender Land Grader and |                        | 9 I            |        |               | e mon   |                            |
| En bekraftelsedia     | logruta visas; tryck p | ba <b>Ja</b> . | $\sim$ | A             | genom a | itt trycka pa Nej.         |
|                       |                        |                |        | N ONZ         |         |                            |

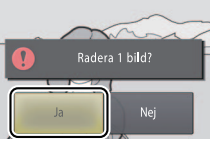

| Fot            | ografera                   | Visa                                                                          | Ansluta                                                                            | Inställningsmenyn                     | Teknisk information                                   |
|----------------|----------------------------|-------------------------------------------------------------------------------|------------------------------------------------------------------------------------|---------------------------------------|-------------------------------------------------------|
| 💵 Rader        | ra flera bilder            |                                                                               |                                                                                    |                                       |                                                       |
| Läge: 🕨        | Try                        | ıck på: 🛧 → 🔽 → I                                                             | Radera                                                                             |                                       |                                                       |
| Använd         | alternativet <b>R</b>      | a <b>dera</b> på visning:                                                     | smenyn för att rade                                                                | ra flera bilder.                      |                                                       |
| 1 Tryck        | på <b>Radera</b> .         |                                                                               | Visning                                                                            | jsmeny                                | Radera enskilda bilder 🛄 49                           |
| <b>2</b> Tryck | på ett alterna             | ativ.                                                                         | Radera<br>Q<br>Filtereffekter                                                      | Favoriter<br>Bildspel                 | Det kan ta ett tag om väldigt<br>iga bilder påverkas. |
|                | Radera valda bilder        | Radera valda bilder. T<br>tryck för att välja eller<br>ikoner. Tryck på OK fo | ryck på ▲ eller ▼ för att vi<br>välja bort. Valda bilder mark<br>ör att fortsätta. | sa bilder och<br>teras med <b>∀</b> - |                                                       |
| ALL            | Alla bilder                | Radera alla bilder.                                                           |                                                                                    |                                       |                                                       |
| 12             | Välj bilder efter<br>datum | Radera alla bilder son<br>För att visa önskat                                 | n tagits på ett valt datum. Try<br>datum och tryck för att välja                   | rck på 🔼 eller<br>a.                  |                                                       |
| 3 Tryck        | på Ja.                     |                                                                               |                                                                                    |                                       | lär bilder har raderats kan de                        |

När bilder har raderats kan de inte återställas.

För att avsluta utan att radera bilder, tryck på Deller tryck på Nej i bekräftelsedialogrutan.

| Fotografera   |                 | Ansluta | Inställningsmenyn | Teknisk information |
|---------------|-----------------|---------|-------------------|---------------------|
| Ansluta       |                 |         |                   |                     |
| Kopiera bilde | r till en dator |         |                   |                     |

### Installera ViewNX 2

Installera ViewNX 2 för att överföra, visa, redigera och dela bilder och filmer. En internetanslutning krävs. För systemkrav och annan information, se Nikons webbsida för din region.

**1** Ladda ner installationsprogrammet för ViewNX 2. Starta datorn och ladda ner installationsprogrammet från: http://nikonimglib.com/nvnx/

- 2 Dubbelklicka på den nedladdade filen.
- **3** Följ instruktionerna på skärmen.
- **4** Avsluta installationsprogrammet. Klicka på **Ja** (Windows) eller **OK** (Mac OS).

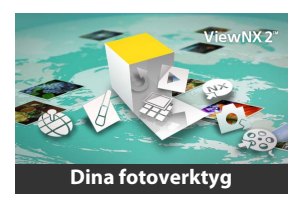

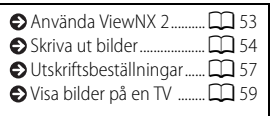

För att få hjälp med att installera
 ViewNX 2, klicka på
 Installationsguide.

|        |  | _     |      |         |
|--------|--|-------|------|---------|
| - T. I |  | 1.1   |      |         |
| 11.1   |  | E 4 I | 1.91 | C 4 III |

# Använda ViewNX 2: Ladda ner bilder

- **1** Stäng av kameran.
- **2** Anslut USB-kabeln.

Anslut kameran till datorn med den medföljande USB-kabeln. Kameran slås på och laddningen startas automatiskt (C 71).

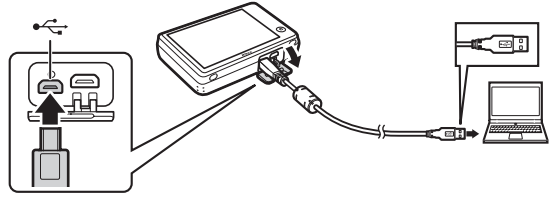

- **3** Starta Nikon Transfer 2-delen av ViewNX 2.
- 4 Klicka på Starta överföring.

Bilder kopieras till datorn.

**5** Koppla bort kameran.

Stäng av kameran och koppla bort USBkabeln.

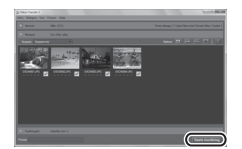

Om du uppmanas att välja ett program, välj då Nikon Transfer 2. Om Windows 7 visar följande dialogruta, välj då Nikon Transfer 2 så som det beskrivs nedan.

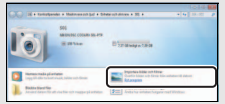

- 1 Under Importera bilder och filmer, klicka på Byt program. När du uppmanas att göra det, välj då Importera fil i Nikon Transfer 2 och klicka på OK.
- 2 Dubbelklicka på Importera fil.

Starta ViewNX 2 manuellt genom att dubbelklicka på genvägen ViewNX 2 på skrivbordet (Windows) eller klicka på ikonen ViewNX 2 i dockan (Mac OS).

### För mer information om att använda ViewNX 2, se onlinehjälpen.

| Fotografera                    | Visa                  | Ansluta               | Inställningsmenyn                                     | Teknisk information                                        |  |
|--------------------------------|-----------------------|-----------------------|-------------------------------------------------------|------------------------------------------------------------|--|
| Skriva ut foto                 | grafier               |                       |                                                       |                                                            |  |
| Valda bilder kan skr           | ivas ut på en PictBri | dge-skrivare anslute  | n direkt till kamera                                  | n.                                                         |  |
| 💵 Ansluta kameran              |                       |                       | S Uts                                                 | kriftsbeställningar 🛄 57                                   |  |
| 1 Stäng av kamera              | n.                    |                       |                                                       | -                                                          |  |
| 2 Anslut USB-kabe              | ln.                   |                       | Se ti                                                 | ill att kameran är fulladdad                               |  |
| Slå på skrivaren o             | ch anslut den till ka | meran med den med     | dföljande oväntat                                     | t.                                                         |  |
| USB-kabeln. Kame               | eran slås på automa   | tiskt.                | 🖍 Ansi                                                | ut kameran direkt till                                     |  |
| 💵 Skriva ut enskilda l         | oilder                |                       | skrivare                                              | n, inte via en USB-hubb.                                   |  |
| 1 Välj en bild.                | Utskrifts             | område den är a       | neran laddas inte medan<br>ansluten till en skrivare. |                                                            |  |
| Tryck på 🔼 eller               | för att visa önska    | d bild NEN 01/10/2018 | Notera                                                | att visa skrivare kanske inte                              |  |
| och tryck på <mark>OK</mark> . |                       |                       | visar Pi                                              | ctBridge-dialogrutan om<br>par valts för <b>Ladda från</b> |  |
|                                |                       |                       | dator                                                 | (CC 71). Om PictBridge-                                    |  |
| _                              |                       |                       | dialogr                                               | utan inte visas, stäng då av                               |  |
| 2 Justera inställnin           | garna.                | 9 PictBr              | idge välj Av                                          | för <b>Ladda från dator</b> och                            |  |
| Välj antal kopior (            | upp till nio) och sid | storlek 3 utsk        | rifter anslut k                                       | kameran igen.                                              |  |
| nar du uppmanas                | att gora det.         | Starta u              | itskrift Ø Avb                                        | ryt utan att skriva ut bilder                              |  |
| o Tryck pa Starta u            | tskrift.              | Кор                   | ior                                                   |                                                            |  |
|                                |                       | Pappers               | format                                                |                                                            |  |
|                                |                       |                       |                                                       |                                                            |  |

### Fotografera

Visa

Ansluta

Teknisk information

# Skriva ut flera bilder Tryck på IN. Välj en sidstorlek.

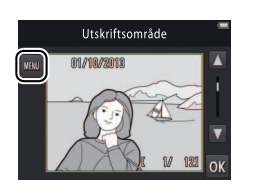

### **3** Tryck på ett alternativ.

Utskriftsalternativ: Tryck på pilarna ▲ och ▼ till höger för att visa bilder och tryck på en bild för att välja, tryck sedan på pilarna ▲ och ▼ till vänster för att välja antal kopior (upp till nio). Maximalt 99 bilder kan skrivas ut samtidigt; valda bilder indikeras av ∞-

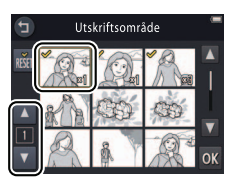

ikoner. För att välja bort en bild, tryck på **▼** tills antal kopior är noll. Ta bort utskriftsmarkeringen från alla bilder genom att trycka på **™**. När ditt val är slutfört, tryck då på **™**. En bekräftelsedialogruta visas; tryck på **Starta utskrift**.

| Fotografera                                                                        | Visa | Ansluta | Inställningsmenyn | Teknisk information |  |  |  |
|------------------------------------------------------------------------------------|------|---------|-------------------|---------------------|--|--|--|
| Chairman Harbitan Tarahan <sup>9</sup> Canada ant India Cinada ahai an harbitan in |      |         |                   |                     |  |  |  |

- Skriv ut alla bilder: Tryck på Starta utskrift för att skriva ut en kopia av alla bilder i minnet.
- DPOF-utskrift: Tryck på Starta utskrift för att skriva ut bilderna i utskriftsbeställningen som skapats med alternativet Utskriftsbeställning i visningsmenyn. Visa utskriftsordern genom att trycka på Visa bilder.

| Fotografera | Ansluta | Inställningsmenyn | Teknisk information |
|-------------|---------|-------------------|---------------------|
|             |         |                   |                     |

### Utskriftsbeställningar (DPOF)

# *Tryck på*: $rac{l}{l} \rightarrow \Box \rightarrow \Box \rightarrow Utskriftsbeställning$

Skapa en digital "utskriftsbeställning" för PictBridge-skrivare och enheter som stödjer DPOF (**D**igital **P**rint **O**rder **F**ormat).

### 1 Tryck på Utskriftsbeställning.

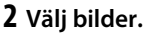

Läge: 🕨

Tryck på pilarna ▲ och ▼ till höger för att visa bilder och tryck på en bild för att välja, tryck sedan på pilarna ▲ och ▼ till vänster för att välja antal kopior (upp till nio). Maximalt 99 bilder kan skrivas ut samtidigt;

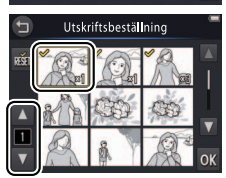

Visninasmenv

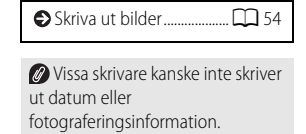

Avbryt utan att ändra utskriftsbeställningen genom att trycka på 9.

valda bilder indikeras av 𝒴-ikoner. För att välja bort en bild, tryck på ☑ tills antal kopior är noll. Ta bort utskriftsmarkeringen från alla bilder genom att trycka på 🚮. När ditt val är slutfört, tryck då på 🕅

| Fotograf   |   |     |
|------------|---|-----|
| 2010010810 |   |     |
|            |   | 0   |
|            | - | 1.1 |

### 3 Välj stämpelalternativ.

Tryck på följande alternativ för att välja eller välja bort:

- Datum: Skriv ut fotograferingsdatum på alla bilder.
- Info: Skriv ut fotograferingsinformation på alla bilder.

## 4 Tryck på 🚺.

Tryck på **OK** för att slutföra utskriftsbeställningen.

Datumet är det datum som sparades då bilden togs. Alternativen **Datum** och **Info** återställs varje gång utskriftsbeställningsmenyn visas.

| Fotografera | Visa | Ansluta | Inställningsmenyn | Teknisk information |
|-------------|------|---------|-------------------|---------------------|
|             |      |         |                   |                     |

### Visa bilder på en TV

Visa bilder på en TV genom att ansluta kameran med en AV-kabel EG-CP16 (säljs separat) eller en HDMI-kabel från tredje part.

- 1 Stäng av kameran och anslut kabeln.
  - AV-kabel

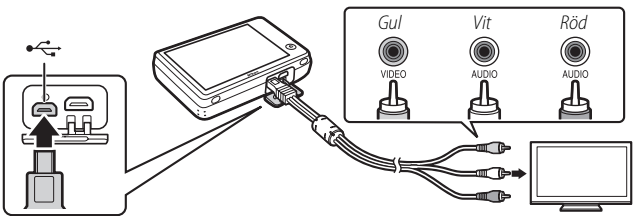

Se till att **anslutningarna** är rätt riktade, och koppla inte i eller ur dem snett.

**Bildernas kanter** kanske inte syns när de visas på TV:n.

• HDMI-kabel

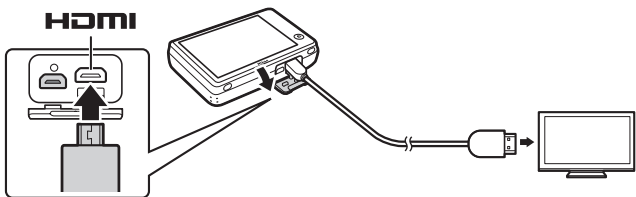

|   |     |   |    |   |   | 2  |   |   |    |
|---|-----|---|----|---|---|----|---|---|----|
| 2 | i i | T | 1  | ĥ | ы | iï | - | 7 | 51 |
|   |     |   | Ε. |   |   |    |   |   |    |

Vi<u>sa</u>

Ansluta

### 2 Ställ in tv:n på video- eller HDMI-kanalen.

### 3 Slå på kameran.

Håll in ▶-knappen för att slå på kameran. Bilder visas på tv:n.

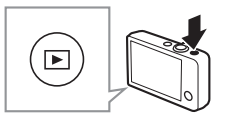

# Om bilderna inte visas på TV:n när kameran är ansluten med en AV-

**kabel**, kontrollera att rätt alternativ är valt för **Videoläge** i inställningsmenyn ( **D** 70).

Reglagen på kameran används för uppspelning. I helskärmsläge kan du visa andra bilder genom att dra ett finger åt vänster eller höger över monitorn, eller visa filmer genom att trycka på monitorn. Medan monitorn används slås monitorn på, och bildvisningen på TV:n avbryts och återupptas efter en kort paus när monitorn inte längre används.

**Volymen** kan endast justeras med reglagen på tv:n.

Om kameran är ansluten via HDMI kan en HDMI-CEC-kompatibel fjärrkontroll användas för att bläddra genom bilder, spela upp och pausa filmer, och växla mellan helskärmsläge och miniatyrbildsvisning.

| Fotografera                                                                              | Visa                                                                                                 | Ansluta                                                               | Inställningsmenyn                       | Teknisk information                   |
|------------------------------------------------------------------------------------------|----------------------------------------------------------------------------------------------------|-----------------------------------------------------------------------|-----------------------------------------|---------------------------------------|
| Inställnings                                                                             | smenyn                                                                                               |                                                                       |                                         |                                       |
| Använd inställnings<br>kamerainställningar<br>knappen och trycka<br>alternativ och tryck | menyn för att juste<br>. Visa inställningsm<br>på <b>Inställningar</b> . T<br>för att visa alternati | ra grundläggande<br>enyn genom att try<br>ryck på 🔺 eller 🔽 f<br>ven. | cka på <b>全</b> -<br>ör att visa önskat | HOME<br>Fotografering<br>Film<br>Film |
| Välj HOME-utseende         Välj designen för HOME-displayen.                             |                                                                                                    |                                                                       |                                         | 62                                    |
| Välkomstbild                                                                             | Välj om kameran ska visa ett välkomstmeddelande när den slås på.                                     |                                                                       |                                         | <b>G</b> 63                           |
| Tidszon och datum                                                                        | n Ställ kameraklockan.                                                                               |                                                                       |                                         | 64                                    |
| Ljud                                                                                     | Ljud Stäng av ljuden som görs av kameran.                                                            |                                                                       |                                         | 67                                    |
| Formatera minne                                                                          | Formatera kameraminr                                                                                 | iet.                                                                  |                                         | <b>C</b> 68                           |
| Språk/Language                                                                           | Välj ett språk för kamer                                                                             | adisplayen.                                                           |                                         | 69                                    |
| Videoläge                                                                                | Välj ett videoläge för ar                                                                            | slutning till en TV eller video                                       | enhet.                                  | 70                                    |
| Ladda från dator                                                                         | Välj om kameran ladda                                                                                | s när den är ansluten till en d                                       | ator.                                   | 71                                    |
| Återställ alla                                                                           | Återställ standardinstäl                                                                             | lningarna.                                                            |                                         | 73                                    |
| Versionsinfo                                                                             | Visa kamerans aktuella                                                                               | firmwareversion.                                                      |                                         | 74                                    |

| Fotografera | Visa | Ansluta | Inställningsmenyn | Teknisk information |
|-------------|------|---------|-------------------|---------------------|
|             |      |         |                   |                     |

### Välja en HOME-design

### *Tryck på:* $rac{l}{d} \rightarrow rac{l}{d}$ Inställningar $\rightarrow$ Välj HOME-utseende

Välj designen för HOME-displayen.

### 1 Tryck på Välj HOME-utseende.

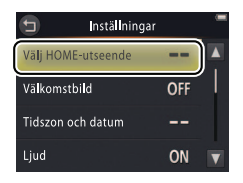

 Avbryt utan att ändra inställningarna genom att trycka på
 .

# **2** Välj en design.

Tryck på ett alternativ och tryck på 🕅.

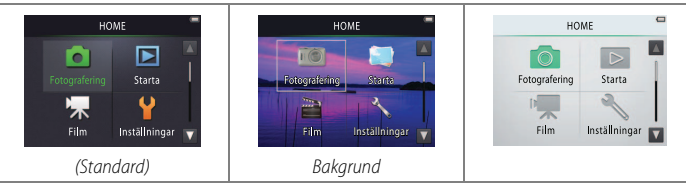

Om Bakgrund väljs visas en lista med bilder. För att använda standardbakgrunden, välj Standard och tryck på OK. För att välja en bild från minnet som ska användas som bakgrund, välj Välj en bild och tryck på OK.

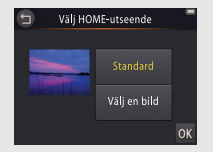
| Fotografera  | Ansluta | Inställningsmenyn | Teknisk information |
|--------------|---------|-------------------|---------------------|
| Välkomstbild |         |                   |                     |

#### Tryck på: 合 → ¥ Inställningar → Välkomstbild

Välj om kameran ska visa ett välkomstmeddelande när den slås på.

# 1 Tryck på Välkomstbild.

Installningar Vally HOME-utseende -- A Valkomstbild OFF Tidszon och datum --Ljud ON V Valkomstbild På Av OK  Avbryt utan att ändra inställningarna genom att trycka på
 .

2 Välj ett alternativ.
 Tryck på På eller Av (standard) och tryck på
 OX.

| Fotografera | Ansluta | Inställningsmenyn | Teknisk information |
|-------------|---------|-------------------|---------------------|
|             |         |                   |                     |

### Tidszon och datum

#### *Tryck på:* $\Rightarrow$ **Y** Inställningar **\rightarrow** Tidszon och datum

Ställ kameraklockan.

#### 1 Tryck på Tidszon och datum.

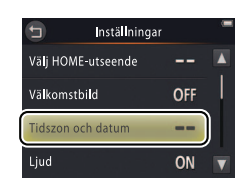

 Avbryt utan att ändra inställningarna genom att trycka på
 .

# 2 Tryck på ett alternativ.

|               |                                                                                                    | 🕤 Dat           | tum och tid 👘      |  |
|---------------|----------------------------------------------------------------------------------------------------|-----------------|--------------------|--|
|               | Truck på alterpativ och truck på 🔼 eller 🔽 för                                                                                                    |                 | DMÂ                |  |
| Datum och tid | att redigera. Tryck på 💽 för att spara ändringar<br>och avsluta.                                                                                                    | ▲<br>01 01<br>▼ | 2013 00 : 00<br>OK |  |
| Datumformat   | Välj i vilken ordning år, månad och dag ska visas.                                                                                                    |                 |                    |  |
| Tidszon       | Välj en tidszon eller slå på eller stäng av sommartid. Efter att ha valt en tidszor<br>hemma (♠) kan du välja en tidszon för resmål (➢) och växla fram och<br>tillbaka när du reser mellan två tidszoner. Kameran beräknar automatiskt der<br>aktuella tiden i den zon som är vald, och sparar den med varje bild som tas. |                 |                    |  |

| Fotografera                                                                  | Visa                                                                | Ansluta                                                                             | Inställningsmenyn                          | Teknisk information                               |
|------------------------------------------------------------------------------|---------------------------------------------------------------------|-------------------------------------------------------------------------------------|--------------------------------------------|---------------------------------------------------|
| 💵 Välja en tidszon                                                           |                                                                     |                                                                                     |                                            |                                                   |
| <b>1</b> Tryck på <b>Tidszon</b>                                             |                                                                     | Tidszon oLondon, C01/10/20                                                          | ch datum asablanca inställn<br>13 15:30 D. | ryt utan att ändra<br>ingarna genom att trycka på |
| 2 Tryck på ⊕.<br>Tryck på ⊕ för at<br>att välja tidszon fö<br>⊁ Resmål innan | t välja tidszon hemi<br>ör ett resmål, tryck p<br>du trycker på 📵). | Datum och tid<br>Datumformat<br>Tidszon<br>Då 01/10/20<br>Tidszon he<br>Då 01/10/20 | Zon<br>asablanca<br>13 15:30               |                                                   |
| <b>3</b> Välj en tidszon.                                                    | <b>.</b>                                                            | t Res                                                                               | mål 👘 🖉 För                                | att slå på eller av <b>sommartid</b> ,            |

Tryck på 🚺 eller 🕨 för att markera en tidszon och tryck på **OK** för att välja.

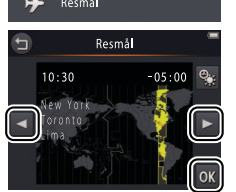

tryck på 🕵.

För att ställa in klockan på korrekt tid och datum i den valda tidszonen, använd alternativet Datum och tid.

| Fotografera                   | Visa                                            | Ansluta                                                    | Inställningsmenyn                                          | Teknisk information                                      |
|-------------------------------|-------------------------------------------------|------------------------------------------------------------|------------------------------------------------------------|----------------------------------------------------------|
| 📕 Växla mellan tidsz          | onerna hemma och res                            | målet                                                      |                                                            |                                                          |
| 1 Tryck på Tidszor            | 1.                                              | <ul> <li>Tidszo</li> <li>Londor</li> <li>01/10/</li> </ul> | n och datum 👘 🖉 A<br>n, Casablanca instä<br>12013 15:30 😜. | Avbryt utan att ändra<br>illningarna genom att trycka på |
| _                             |                                                 | Datum och tid<br>Datumformat<br>Tidszon                    | <br>D/M/Y                                                  |                                                          |
| <ul> <li>2 Tryck på</li></ul> | <b>zon hemma eller</b><br>n för den valda poste | en, tryck                                                  | idszon (), Casablanca ())<br>(2013 15:30                   |                                                          |
|                               |                                                 | Resmål                                                     | Thenima                                                    |                                                          |

| Fotografera      | Visa | Ansluta | Inställningsmenyn | Teknisk information |
|------------------|------|---------|-------------------|---------------------|
| سنسالة فعمنا سنا |      |         |                   |                     |

# Ljudinstallningar

# Tryck på: 🛧 → 🕈 Inställningar → Ljud

Välj om kameran ska avge ett ljud när en åtgärd utförs.

# 1 Tryck på Ljud.

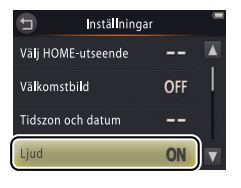

Om På väljs hörs ett ljud när slutaren utlöses, monitorn trycks in, kameran fokuserar eller strömmen slås på. Ett ljud hörs också för att varna för fel och andra möjliga problem.

 Ø Avbryt utan att ändra inställningarna genom att trycka på
 a.

2 Välj ett alternativ. Tryck på På (standard) eller Av.

|--|

# Formattering

#### *Tryck på:* $\triangle \rightarrow \Upsilon$ Inställningar $\rightarrow$ Formatera minne

Formatera kameraminnet. *Notera att detta raderar alla data i minnet permanent*. Kopiera alla bilder eller annan data du vill behålla till en dator innan du fortsätter (
52).

#### 1 Tryck på Formatera minne.

# 2 Tryck på Ja.

3 Klicka på OK.

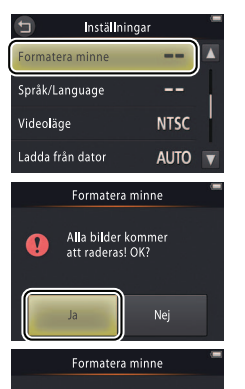

Avbrvt

Favoriter (CC 41) raderas när minnet formateras.

 Ø Avbryt utan att ändra inställningarna genom att trycka på
 D.

Stäng inte av kameran innan formateringen är slutförd och inställningsmenyn visas.

| Fotografera     | Visa | Ansluta | Inställningsmenyn | Teknisk information |
|-----------------|------|---------|-------------------|---------------------|
| Välja ett språk | C    |         |                   |                     |

#### *Tryck på:* $\Rightarrow$ $\Rightarrow$ **Inställningar** $\rightarrow$ **Språk/Language**

Välj ett språk för kamerans menyer och displayer.

### 1 Tryck på Språk/Language.

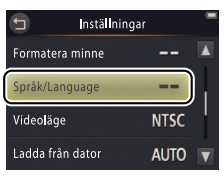

 Avbryt utan att ändra inställningarna genom att trycka på
 .

2 Tryck på ett språk.

| Fotografera | Visa | Ansluta | Inställningsmenyn | Teknisk information |
|-------------|------|---------|-------------------|---------------------|
| Videoläge   |      |         |                   |                     |

#### *Tryck på:* rightarrow Y Inställningar ightarrow Videoläge

Ställ in kameran på korrekt videoläge innan du ansluter den till en TV.

### 1 Tryck på Videoläge.

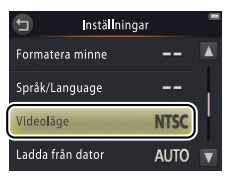

 Avbryt utan att ändra inställningarna genom att trycka på
 .

# 2 Tryck på ett alternativ.

| NTSC | Välj vid anslutning till NTSC-enheter. |
|------|----------------------------------------|
| PAL  | Välj vid anslutning till PAL-enheter.  |

| Fotografera | Ansluta | Inställningsmenyn | Teknisk information |
|-------------|---------|-------------------|---------------------|
| _           |         |                   |                     |

# Datorladdning

#### *Tryck på*: $\triangle \rightarrow \Upsilon$ Inställningar $\rightarrow$ Ladda från dator

Välj om kameran laddas när den är ansluten till en dator (🛄 53).

#### 1 Tryck på Ladda från dator.

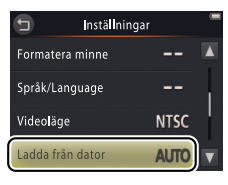

 Avbryt utan att ändra inställningarna genom att trycka på
 .

# 2 Tryck på ett alternativ.

| Auto (standard) | Kameran laddas automatiskt medan datorn och kameran är påslagna. |
|-----------------|------------------------------------------------------------------|
| Av              | Kameran laddas inte medan den är ansluten till en dator.         |

Visa

Kameran slås på automatiskt och börjar laddas när den ansluts till en dator. Laddningen avslutas om kameran stängs av.

Stäng av kameran innan du kopplar in eller ur USB-kabeln.

Ungefär 2 timmar och 50 minuter krävs för att ladda batteriet med en dator när det är helt urladdat. Att kopiera bilder till datorn ökar laddningstiden. När batteriet är fulladdat stängs kameran av automatiskt om inga data utväxlas med datorn under 30 minuter.

Om strömlampan blinkar snabbt kan kameran inte laddas. Se till att den omgivande temperaturen ligger inom korrekt intervall (5°C–35°C), USB-kabeln är korrekt ansluten, och att datorn inte är i viloläge och är inställd för att strömförsörja kameran (notera att beroende på deras specifikationer kanske vissa datorer inte kan strömförsörja kameran).

|     |     | - |  | - 1 | ~   |      |
|-----|-----|---|--|-----|-----|------|
| - 2 | 1 F |   |  |     | - 1 | e. 1 |
|     |     |   |  |     | -   |      |
|     |     |   |  |     |     |      |

Visa

# Återställa standardinställningarna

# Tryck på: 🛧 → 🖞 Inställningar → Återställ alla

Återställ kamerainställningarna till standardvärdena genom att trycka på **Återställ alla**. En bekräftelsedialogruta visas; tryck på **Återställ**.

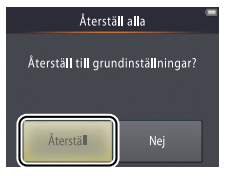

Kameraklockan, val av språk och andra grundläggande inställningar påverkas inte.

Avbryt utan att ändra inställningarna genom att trycka på **Nej**.

| Fotografera  | Visa | Ansluta | Inställningsmenyn | Teknisk information |
|--------------|------|---------|-------------------|---------------------|
| Firmwarevers | ion  |         |                   |                     |

# *Tryck på:* $\triangle \rightarrow \Upsilon$ Inställningar $\rightarrow$ Versionsinfo

Visa kamerans aktuella firmwareversion.

🖉 Tryck på 🕤 för att avbryta.

|        | Fotografera                        |                                                 |                | Anslu  | ta        | Inställningsn | nenyn                                                               | Teknisk information            |
|--------|------------------------------------|-------------------------------------------------|----------------|--------|-----------|---------------|---------------------------------------------------------------------|--------------------------------|
| Te     | knisk infor                        | mation                                          |                |        |           |               |                                                                     |                                |
| Filr   | namn                               |                                                 |                |        |           |               | ● Vård                                                              | av kameran 踊 76                |
| Bildfi | ler som skapats av                 | kameran namn<br>DSCN0001.JP                     | ges en<br>G    | ligt f | öljande:  |               | <ul> <li>Reng</li> <li>Felsö</li> <li>Felm</li> <li>Spec</li> </ul> | ioring och forvaring<br>kining |
| DSCN   | Ursprunglig bild eller<br>film     | Fyrsiffrigt filnummer<br>9999) tilldelas i stig | (0001–<br>ande | JPG    | Stillbild |               |                                                                     |                                |
| FSCN   | Kopia skapad med<br>filtereffekter | ordning av kame                                 | ran            | MOV    | Film      |               |                                                                     |                                |

Filer sparas i mappar som skapas automatiskt av kameran med namn som börjar med ett tresiffrigt mappnummer följt av "NIKON" (t.ex. "100NIKON").

| Fotografera | Ansluta | Inställningsmenyn | Teknisk information |
|-------------|---------|-------------------|---------------------|
| -           |         |                   |                     |

# Vård av kameran: Försiktighetsåtgärder

För att få fortsatt nytta av din Nikon-produkt, följ försiktighetsåtgärderna som listas i detta avsnitt och i "För säkerhets skull" ( ii-iv) när enheten förvaras eller används.

#### 💵 Vård av kameran

Tappa inte: Fel kan uppstå om produkten utsätts för kraftiga stötar eller vibrationer. Rör inte vid eller tryck på objektivet.

Håll torr: Produkten är inte vattentät, och fel kan uppstå om den sänks ned i vatten eller utsätts för hög luftfuktighet. Om de inre mekanismerna rostar kan det ge ohjälpliga skador.

**Undvik plötsliga förändringar av temperaturen**: Plötsliga förändringar av temperaturen, t.ex. när man kommer in i eller går ut från en uppvärmd byggnad en kall dag, kan leda till kondens inuti enheten. Förhindra kondens genom att placera enheten i ett fodral eller en plastpåse innan den utsätts för plötsliga temperaturförändringar.

Håll borta från starka magnetfält: Använd eller förvara inte enheten i närheten av utrustning som alstrar kraftig elektromagnetisk strålning eller magnetiska fält. Kraftiga statiska laddningar eller de magnetfält som alstras av utrustning såsom radiosändare kan störa displayerna, skada data eller påverka produktens inre kretsar. Lämna inte objektivet riktat mot solen: Lämna inte objektivet riktat mot solen eller någon annan stark ljuskälla under en längre tid. Intensivt ljus kan göra att bildsensorn försämras eller ger en vit oskärpeeffekt i fotografierna.

Stäng av produkten innan laddningsnätadaptern kopplas bort: Koppla inte bort produkten medan den är påslagen eller medan bilder spelas in eller raderas. Om strömmen stängs av avsiktligt under dessa omständigheter kan det leda till dataförluster eller skador på produktens minne eller interna kretsar.

Monitorn: Monitorn är konstruerad med extremt hög precision; minst 99,99 % av pixlarna är aktiva, med inte mer än 0,01 % som saknas eller är felaktiga. Så även om monitorn kan innehålla pixlar som alltid är tända (vit, röd, blå eller grön) eller alltid avstängda (svart), så är detta inget fel, och det har ingen effekt på bilder som tas med enheten. Det kan vara svårt att se bilden på monitorn i starkt ljus.

| Fotografera                                                                                                    | Visa                                                                                                    | Ansl                                                                  | Ansluta Inställ                                                                                                    |                                                                                                    | Teknisk information                                                                                                    |
|----------------------------------------------------------------------------------------------------|----------------------------------------------------------------------------------------------------|-----------------------------------------------------------------------|----------------------------------------------------------------------------------------------------|----------------------------------------------------------------------------------------------------|----------------------------------------------------------------------------------------------------|
| Utsätt inte monitorn för tryc<br>fel. Damm och smuts på disp<br>blåspensel. Ta bort fläckar ge<br>mjuk duk eller ett sämskskin<br>så att du inte skadar dig på c<br>flytande kristallerna från disp<br>ögonen eller munnen. | k, eftersom det kan leda till si<br>olayerna kan avlägsnas med<br>enom att torka ytan försiktigt<br>n. Var försiktig om monitorn<br>let krossade glaset och undv<br>olayen kommer i kontakt med | kador eller<br>en<br>: med en<br>går sönder,<br>ik att de<br>d huden, | Använd inte<br>över 40 °C; o<br>kamerabatte<br>Batterikapac<br>60 °C.<br>Att slå på elli<br>helt urladdat<br>används om<br>Batterikapac<br>kameran är f<br>håll kamerar<br>när kameran<br>Om kamerar<br>batteriet hel<br>temperatur p<br>Upprepa det<br>En märkbar i<br>när den anvä<br>bytas ut. Anv<br>bytas ut. Anv | rabatteriet och laddnii<br>kameran vid omgivande ter<br>im denna försiktighetsåtgärd<br>riet skadas eller dess prestar<br>iteten kan minska vid kamer<br>er stänga av kameran upprej<br>t förkortar dess livslängd. Lad<br>kamerabatteriet är helt urlad<br>iteten tenderar att minska nå<br>ulladdad innan du fotografer<br>värms upp igen.<br>n inte ska användas under en<br>t och förvara kameran på en<br>på 15 °C till 25 °C (undvik varn<br>ta minst var sjätte månad.<br>minskning av tiden som kam<br>änds i rumstemperatur betyc<br>vändaren kan inte utföra serv<br>t en kostnad, av en Nikon-au<br>sentant. | ngsnätadaptern<br>nperaturer under 0 °C eller<br>l inte följs kan<br>ida försämras.<br>atemperaturer från 45 °C till<br>pade gånger när batteriet är<br>ida kameran innan den<br>ddat.<br>är det är kallt. Se till att<br>rar utomhus i kallt väder, och<br>rlorats i kyla kan återkomma<br>n längre tid, ladda då ur<br>plats med en omgivande<br>na eller mycket kalla platser).<br>heran behåller sin laddning<br>der att batteriet behöver<br>ice på batteriet men det kan<br>iktoriserad |
| ⇒ Innehåll                                                                                                    | Index                                                                                                    |                                                                       |                                                                                                    | Vård av kame                                                                                                    | ran: Försiktighetsåtgärder 77                                                                                                    |

| 100 | 1.1.1.1 | 1.1-1 | 275 |        |
|-----|---------|-------|-----|--------|
| 241 | 0111    | 161   | 11  | r: III |

💵 Minne

Minneskort kan inte användas.

När kameraminnet formateras raderas alla data det innehåller permanent. Se till att kopiera alla bilder och annan data du vill behålla till en dator innan du formaterar.

Stäng inte av kameran och koppla inte bort laddningsnätadaptern medan minnet formateras, bilder sparas eller raderas, eller data kopieras till en dator. Om denna försiktighetsåtgärd inte följs kan data förloras eller kameran skadas.

## Kassering

Kontakta en Nikon-auktoriserad servicerepresentant för mer information om kassering av Nikons kameror med inbyggda batterier. Innan kameran kasseras, se till att radera all bilddata från kameran, enligt beskrivningen på sida vii.

Laddning: Kameran är utrustad med ett inbyggt uppladdningsbart litiumjonbatteri som inte är laddat vid leverans; ladda kameran innan den används med hjälp av den medföljande laddningsnätadaptern ( $\Box$  2). Ladda vid en omgivande temperatur mellan 5 °C och 35 °C; vid temperaturer under 0 °C eller över 60 °C laddas inte kameran. Om du försöker ladda kameran medan den interna temperaturen är förhöjd kan det försämra prestandan, och kameran kanske inte laddas eller laddas bara delvis. Vänta med att ladda tills kameran har svalnat.

Om du fortsätter att ladda kameran efter att den är fulladdad kan det försämra batteriets prestanda.

Kamerans temperatur kan öka under laddningen, men det betyder inte att något är fel.

Laddningsnätadaptern: Använd endast EH-70P med kompatibla enheter. Försök inte ladda kameran med andra nätadaptrar eller USBnätadaptrar. Om denna försiktighetsåtgärd inte följs kan kameran skadas eller överhettas.

EH-70P ska endast användas i inköpslandet. Innan du besöker andra länder, kontakta din resebyrå för information om resenätadaptrar.

# Rengöring och förvaring

#### **II** Rengöring

**Objektiv**: Undvik att röra vid glaset med fingrarna. Ta bort damm eller skräp med en *blåspensel* (oftast en liten enhet med en gummibälg på ena sidan, som pumpas för att blåsa luft från den andra sidan). Ta bort fingeravtryck och andra fläckar genom att torka av objektivet med en mjuk duk, i en spiralform från mitten och utåt, och med objektivrengöringsmedel (tillgängligt i handeln) på duken om det behövs.

Monitor: Avlägsna damm och smuts med en blåspensel. Ta bort fingeravtryck och andra fläckar med en mjuk, torr duk, försiktigt och utan att trycka.

Kamerahus: Ta bort damm och smuts med en blåspensel, och torka sedan försiktigt med en mjuk, torr duk. Efter att kameran använts på stranden eller vid havet, använd en duk lätt fuktad med rent vatten, torka bort sand och salt och torka sedan kameran noggrant.

Använd inte alkohol, thinner eller andra flyktiga kemikalier.

**Viktigt**: Damm eller främmande partiklar inuti kameran kan orsaka skador som inte omfattas av garantin.

### Förvaring

Förvara inte kameran bredvid utrustning som avger starka elektromagnetiska fält (så som tv- eller radioapparater) eller på platser med dålig ventilation, med luftfuktighet över 60 %, eller med temperaturer över 50 °C eller under –10 °C.

Förhindra mögel genom att ta ut kameran från förvaringen minst en gång i månaden, slå på den och utlös slutaren ett par gånger innan du lägger bort den igen.

| Fotografera | Ansluta | Inställningsmenyn | Teknisk information |
|-------------|---------|-------------------|---------------------|
|             |         |                   |                     |

# Felsökning

Om kameran inte fungerar som den ska, gå igenom denna lista över vanliga problem innan du tar kontakt med återförsäljaren eller en Nikon-representant.

#### Batteri/Display/Inställning

| Problem                                                   | Orsak/lösning                                                                                                    |                           |
|-----------------------------------------------------------|----------------------------------------------------------------------------------------------------|---------------------------|
| Kameran är påslagen men<br>svarar inte.                   | Vänta tills inspelningen avslutas. Stäng av kameran om problemet kvarstår. Om kameran inte stängs av, tryck då på återställningsknappen med ett spetsigt föremål (CCC). Notera att även om alla data som håller på att sparas förloras så påverkas inte data som redan har sparats när återställningsknappen trycks in.                                                                                                    | _                         |
| Kameran laddas inte.                                      | Kontrollera att laddningsnätadaptern är ansluten och inkopplad.                                                                                                    | 2                         |
| Kameran laddas inte när den är<br>ansluten till en dator. | Kontrollera att:<br>• Auto har valts för Ladda från dator i inställningsmenyn,<br>• USB-kabeln är ansluten,<br>• kameran är påslagen och<br>• datorn är på och inte i viloläge (medan datorn är i viloläge drivs kameran av batteriet tills den<br>stängs av).<br>Notera att laddningsnätadaptern måste användas första gången kameran laddas eller när<br>kameran laddas efter att klockan har återställts; om klockan inte är inställd laddas inte kameran när<br>den är ansluten till en dator. Beroende på specifikationer eller inställningar kanske vissa datorer<br>inte strömförsörjer kameran även om klockan är inställd. | 71<br>53<br>72<br>72<br>2 |
| Kameran slås inte på.                                     | Batteriet är urladdat.                                                                                                    | 2, 11                     |

| Fotografera                                    | Visa Ansluta Inställningsmenyn Teknisk info                                                                                  |                                                                                                    | Teknisk infor                                                       | ormation                                |               |  |  |
|------------------------------------------------|----------------------------------------------------------------------------------------------------|----------------------------------------------------------------------------------------------------|---------------------------------------------------------------------|-----------------------------------------|---------------|--|--|
| Problem                                        |                                                                                                    | Orsak/lösi                                                                                                    | ning                                                                |                                         |               |  |  |
| Kameran stängs av oväntat.                     | <ul> <li>Kameran är kall.</li> <li>Kamerans interna ter</li> <li>USB-kabeln kopplade<br/>kabeln igen.</li> </ul>             | nperatur är hög. Vänta tills ka<br>es bort medan kameran var a                                                                                                    | ameran har svalnat.<br>nsluten till en dator eller skri             | vare. Anslut USB-                       | 77<br>2<br>53 |  |  |
| Monitorn är tom.                               | <ul> <li>Kameran är avstänge</li> <li>Kameran är i viloläge</li> <li>Kameran är ansluten</li> </ul>                          | • Kameran är avstängd.<br>• Kameran är i viloläge. Tryck in avtryckaren halvvägs.<br>• Kameran är ansluten till en dator eller tv.                                                                                                    |                                                                     |                                         |               |  |  |
| Det är svårt att se monitorn.                  | Monitorn är smutsig.                                                                                                    | Monitorn är smutsig.                                                                                                    |                                                                     |                                         |               |  |  |
| Kameran känns varm.                            | Kamerans temperatur<br>normalt och tyder inte                                                                                | kan öka om den används und<br>på något fel.                                                                                                    | der längre perioder i varma r                                       | niljöer. Detta är                       | -             |  |  |
| Datum och tid är fel.                          | <ul> <li>Kontrollera att klocka<br/>hushållsklockor och r</li> <li>Bilder som tas när ikc<br/>"00/00/0000 00:00",</li> </ul> | <ul> <li>Kontrollera att klockan är rätt inställd. Notera att kameraklockan är mindre noggrann än de flesta<br/>hushållsklockor och måste återställas regelbundet.</li> <li>Bilder som tas när ikonen "klockan inte inställd" blinkar på displayen har tidsstämpeln<br/>"00/00/0000 00:00", och filmer har tidsstämpeln "01/01/2013 00:00".</li> </ul> |                                                                     |                                         |               |  |  |
| Kameran uppmanar dig att<br>ställa in klockan. | Klockbatteriet är urlado                                                                                                    | dat och inställningarna har åt                                                                                                    | erställts.                                                          |                                         | 3             |  |  |
| Kamerainställningarna har<br>återställts.      |                                                                                                    |                                                                                                    |                                                                     |                                         |               |  |  |
| Kameran låter högt.                            | Ljudet när kameran fol<br>används för 🗱 (närbild<br>AF valt för Autofoku                                                     | kuserar kan höras under vissa<br>der) i läge <b>Automatisk mo</b><br>Isläge.                                                                                                    | omständigheter, till exempe<br><b>tivtyp</b> eller när filmer spela | el när kameran<br>s in med <b>Aktiv</b> |               |  |  |

| Fotografera                                        | Visa Ansluta Inställningsmenyn Teknisk informa                                                                                          |                                                                                                    |                                                    |                  |                        |  |  |
|----------------------------------------------------|----------------------------------------------------------------------------------------------------|----------------------------------------------------------------------------------------------------|----------------------------------------------------|------------------|------------------------|--|--|
| E Fotografering                                    |                                                                                                    |                                                                                                    |                                                    |                  |                        |  |  |
| Problem                                            |                                                                                                    | Orsak/lösning                                                                                                    |                                                    |                  |                        |  |  |
| Inga bilder kan tas.                               | <ul> <li>Bilder eller menyer v</li> <li>Batteriet är urladdat.</li> <li>Blixtindikatorn blinka</li> <li>Maximala filnumret u</li> </ul> | isas: Tryck på avtryckaren för<br>ar: Blixten laddas.<br>Ippnått. Kopiera alla bilder du                                                         | att avsluta.<br>I vill behålla till en dator och f | ormatera minnet. | 9<br>2, 11<br>20<br>68 |  |  |
| Fotografering är inte tillgänglig.                 | Koppla bort alla kablar                                                                                                    |                                                                                                    |                                                    |                  | 53, 54,<br>59          |  |  |
| Bilderna är inte i fokus.                          | <ul> <li>Motivet är för nära ka</li> <li>Kameran kan inte fol</li> </ul>                                                                | <ul> <li>Motivet är för nära kameran.</li> <li>Kameran kan inte fokusera. Fokusera igen eller stäng av och slå sedan på kameran igen.</li> </ul> |                                                    |                  |                        |  |  |
| Bilderna är suddiga.                               | <ul> <li>Slå på blixten.</li> <li>Stöd kameran med e</li> </ul>                                                                         | <ul> <li>Slå på blixten.</li> <li>Stöd kameran med en säck eller liknande föremål och använd självutlösaren.</li> </ul>                          |                                                    |                  |                        |  |  |
| Ljusa fläckar syns på bilder<br>tagna med blixten. | Blixten reflekteras på c                                                                                                    | amm i luften. Slå av blixten.                                                                                                    |                                                    |                  | 20                     |  |  |
| Blixten avfyras inte.                              | <ul> <li>Blixten är avstängd.</li> <li>Kameran är i filmläge</li> <li>Nattmotiv utan state</li> </ul>                                   | e.<br>tativ eller Motliusmotiv l                                                                                                    | HDR är valt för Väli motivi                        | tvp              | 20<br>—<br>22          |  |  |

| Fotografera                                                | Visa Ansluta Inställningsmenyn Teknisk info                                                                                                    |                                                                                                    |                          |                  | nation |  |  |
|------------------------------------------------------------|----------------------------------------------------------------------------------------------------|----------------------------------------------------------------------------------------------------|--------------------------|------------------|--------|--|--|
| Problem                                                    |                                                                                                    | Orsak/lösr                                                                                                    | ning                     |                  |        |  |  |
| Slutaren är tyst.                                          | <ul> <li>Av har valts för Ljuc</li> <li>Kameran är i filmläge</li> <li>Mikrofonen är övertä</li> </ul>                                                                       | <ul> <li>Av har valts för Ljud i inställningsmenyn.</li> <li>Kameran är i filmläge.</li> <li>Mikrofonen är övertäckt.</li> </ul>             |                          |                  |        |  |  |
| AF-hjälplampan tänds inte.                                 | AF-hjälplampan kanske<br>motivet i bilden.                                                                                                    | «F-hjälplampan kanske inte tänds beroende på fotograferingsförhållandena eller placeringen av<br>notivet i bilden.                           |                          |                  |        |  |  |
| Bilderna är fläckiga.                                      | Dbjektivet är smutsigt. Rengör objektivet.                                                                                                    |                                                                                                    |                          |                  |        |  |  |
| "Bildbrus" förekommer på<br>bilderna.                      | "Brus" (ljusa fläckar, slumpmässigt utspridda ljusa pixlar, dimma eller linjer) kan förekomma när<br>motivet är dåligt upplyst. Använd blixten.                              |                                                                                                    |                          |                  |        |  |  |
| Bilderna är mörka.                                         | <ul> <li>Blixten är avstängd.</li> <li>Blixtfönstret är övertä</li> <li>Motivet är för långt b</li> <li>Exponeringskompen</li> </ul>                                         | Blixten är avstängd.     Blixtfönstret är övertäckt.     Motivet är för långt borta eller i motljus.     Exponeringskompensation är för låg. |                          |                  |        |  |  |
| Bilderna är för ljusa.                                     | Exponeringskompensa                                                                                                    | Exponeringskompensation är för hög.                                                                                                    |                          |                  |        |  |  |
| Röda ögon-reducering används<br>på områden utan röda ögon. | l vissa sällsynta fall kan röda ögon-reducering användas på områden utan röda ögon.                                                                                          |                                                                                                    |                          |                  |        |  |  |
| Inspelningen är långsam.                                   | Kameran bearbetar bilder för att minska brus eller röda ögon, eller för att kombinera exponeringar<br>tagna med <b>Nattmotiv utan stativ</b> eller <b>Motljusmotiv HDR</b> . |                                                                                                    |                          |                  |        |  |  |
| Ringband eller regnbågsstreck<br>finns i bilderna.         | Solen eller en annan m<br>bilden.                                                                                                    | ycket stark ljuskälla finns i bil                                                                                                    | den. Komponera om med lj | uskällan utanför | -      |  |  |

| Fotografera Visa | Ansluta | Inställningsmenyn | Teknisk information |
|------------------|---------|-------------------|---------------------|
|------------------|---------|-------------------|---------------------|

#### Bildvisning

| Problem                                                                       | Orsak/lösning                                                                                                    |                    |
|-------------------------------------------------------------------------------|----------------------------------------------------------------------------------------------------|--------------------|
| Visningszoom är inte<br>tillgängligt.                                         | Visningszoom är inte tillgängligt med filmer.                                                                                                    | -                  |
| Filtereffekter är inte tillgängliga.                                          | Kontrollera att bilden uppfyller kraven på sida 47; notera att filtereffekter inte är tillgängliga med filmer.                                                                                                    | 47                 |
| Bilder visas inte på tv:n.                                                    | <ul> <li>Fel Videoläge har valts.</li> <li>Det finns inga bilder i kameran.</li> </ul>                                                                                                    | 70<br>—            |
| Nikon Transfer 2 startar inte när<br>kameran ansluts till en dator.           | <ul> <li>Kameran är avstängd.</li> <li>Kamerabatteriet är urladdat.</li> <li>USB-kabeln är inte ansluten korrekt eller datorn har inte upptäckt kameran.</li> <li>Datorn uppfyller inte systemkraven för ViewNX 2.</li> <li>För mer information, se onlinehjälpen för ViewNX 2 (</li></ul> | 5<br>11<br>53<br>— |
| PictBridge-dialogrutan visas<br>inte när kameran ansluts till en<br>skrivare. | Om <b>Auto</b> är valt för <b>Ladda från dator</b> , välj då <b>Av</b> och anslut kameran igen.                                                                                                    | 71                 |
| lnga bilder är tillgängliga för<br>utskrift.                                  | Det finns inga bilder i kameran.                                                                                                    | -                  |
| Bilderna skrivs inte ut med den valda sidstorleken.                           | Skrivaren stödjer inte den sidstorlek som valts med kameran eller använder automatiskt val av<br>sidstorlek. Använd skrivarens reglage för att välja sidstorlek.                                                                                                    | -                  |

| Fotografera | Ansluta | Inställningsmenyn | Teknisk information |
|-------------|---------|-------------------|---------------------|
|             |         |                   |                     |

# Felmeddelanden

#### Detta avsnitt ger tips om vad man ska göra när följande meddelanden visas.

| Meddelande                                             | Orsak/lösning                                                                                                    |               |
|--------------------------------------------------------|----------------------------------------------------------------------------------------------------|---------------|
| Kameran stängs av för att<br>förhindra överhettning.   | Kamerans interna temperatur är hög. Vänta tills kameran har svalnat.                                                                                           | -             |
| Slut på minne.                                         | Minnet är fullt. Välj en annan bildkvalitet/storlek eller radera bilder efter att ha kopierat de du vill behålla till en dator.                                | 24, 49,<br>53 |
| Bilden kan inte sparas.                                | Ett fel inträffade under inspelningen eller kameran har slut på filnummer. Formatera minnet efter att alla bilder du vill behålla har kopierats till en dator. | 68            |
| Kan inte spela in film.                                | Inspelningen avslutades innan den var slutförd.                                                                                                    | -             |
| Det finns inga bilder i minnet.                        | <ul> <li>Inga bilder finns i kameran.</li> <li>Visning av favoriter valt när det inte finns några bilder i favoriter.</li> </ul>                               | —<br>41, 43   |
| Filen innehåller inga bilddata.                        | Filen är skadad.                                                                                                    | -             |
| Alla bilder är dolda.                                  | Inga bilder av den valda typen är tillgängliga för visning i bildspel.                                                                                         | -             |
| Albumet är fullt. Inga fler bilder<br>kan läggas till. | Det maximala antalet favoriter har uppnåtts. Ta bort några av de existerande bilderna från<br>favoriter.                                                       | 41            |

| Fotografera                                  | Visa                                                                                                    | Ansluta                                                                                                    | Inställningsmenyn                                                         | Teknisk inforr                       | nation |
|----------------------------------------------|----------------------------------------------------------------------------------------------------|----------------------------------------------------------------------------------------------------|---------------------------------------------------------------------------|--------------------------------------|--------|
| Meddelande                                   |                                                                                                    | Orsak/lösning                                                                                                    |                                                                           |                                      |        |
| Objektivfel                                  | Ett objektivfel har inträ<br>tryck då på återställnin<br>kvarstår, kontakta då e                                   | ffat. Stäng av kameran och sl<br>gsknappen med ett spetsigt<br>n Nikon-auktoriserad servicer                                                                                                    | å sedan på den igen. Om pro<br>föremål (🎞 5). Om probler<br>representant. | oblemet kvarstår,<br>net fortfarande |        |
| Kommunikationsfel                            | Ett fel inträffade under                                                                                           | tt fel inträffade under utskrift. Stäng av kameran och koppla in USB-kabeln igen. 5-                                                                                                    |                                                                           |                                      |        |
| Systemfel                                    | Ett fel har uppstått i ka<br>problemet kvarstår, try<br>problemet fortfarande                                      | Ett fel har uppstått i kamerans elektronik. Stäng av kameran och slå sedan på den igen. Om<br>problemet kvarstår, tryck då på återställningsknappen med ett spetsigt föremål (🎞 5). Om<br>problemet fortfarande kvarstår, kontakta då en Nikon-auktoriserad servicerepresentant. |                                                                           |                                      |        |
| Skrivarfel: kontrollera skrivaren<br>status. | ns Tryck på Återuppta i                                                                                            | Tryck på <b>Återuppta</b> för att fortsätta utskriften när problemet är löst.*                                                                                                    |                                                                           |                                      | -      |
| Skrivarfel: kontrollera papper.              | Lägg i papper med ko                                                                                               | Lägg i papper med korrekt storlek* och tryck på <b>Återuppta</b> för att fortsätta utskriften.                                                                                                    |                                                                           |                                      | -      |
| Skrivarfel: pappersstopp.                    | Rensa stoppet * och try                                                                                            | Rensa stoppet * och tryck på <b>Återuppta</b> för att fortsätta utskriften.                                                                                                    |                                                                           |                                      | —      |
| Skrivarfel: slut på papper.                  | Lägg i papper med ko                                                                                               | Lägg i papper med korrekt storlek* och tryck på <b>Återuppta</b> för att fortsätta utskriften.                                                                                                    |                                                                           |                                      |        |
| Skrivarfel: kontrollera bläck.               | Kontrollera bläcktillgången * och tryck på <b>Återuppta</b> för att fortsätta utskriften när problemet är<br>löst. |                                                                                                    |                                                                           | -                                    |        |
| Skrivarfel: slut på bläck.                   | Fyll på bläck * och trycl                                                                                          | Fyll på bläck* och tryck på <b>Återuppta</b> för att fortsätta utskriften.                                                                                                    |                                                                           |                                      | -      |
| Skrivarfel: filen är skadad.                 | Den aktuella bilden är skadad. Tryck på <b>Avbryt</b> för att avsluta utskriften.                                  |                                                                                                    |                                                                           | -                                    |        |

\* Mer information finns i handboken till skrivaren.

| Fotografera                                                          | Visa                                                                                                    | Ansluta                                       | Inställningsm                     | enyn                                                                 | Teknisk information                                                            |
|----------------------------------------------------------------------|----------------------------------------------------------------------------------------------------|-----------------------------------------------|-----------------------------------|----------------------------------------------------------------------|--------------------------------------------------------------------------------|
| Specifikation                                                        | er                                                                                                    |                                               |                                   |                                                                      |                                                                                |
| Nikon COOLPIX SO2                                                    | Digitalkamera                                                                                                    |                                               |                                   |                                                                      |                                                                                |
| Тур                                                                  | Kompakt digitalkamera                                                                                                    |                                               | 6                                 | i,7 cm (2,7 t                                                        | um), ungefär 230 000                                                           |
| Antal effektiva pixlar                                               | 13,2 miljoner                                                                                                    | Monitor                                       | p                                 | ounkters TFT                                                         | -LCD-pekskärm med                                                              |
| Rildsensor                                                           | <sup>1</sup> / <sub>3,1</sub> -tums CMOS-typ; totalt                                                                                                  | antal pixlar:                                 | а                                 | ntireflexbeł                                                         | nandling                                                                       |
| Obiektiv                                                             | ungefär 14,17 miljoner<br>3× optisk zoom. NIKKOR-ob                                                                                                   | piektiv (fotograf                             | kning<br>fering)                  | Ingefär 96 9                                                         | % vertikalt och horisontellt                                                   |
| Brännvidd                                                            | 4,1–12,3 mm (bildvinkel motsv<br>90 mm-objektiv med 35 mm [135]                                                                                       | arande ett 30– Sökartäc<br>–format) Förvaring | kning (bildvisning)               | Ingefär 100                                                          | % vertikalt och horisontellt                                                   |
| f-nummer                                                             | f/3.3–5.9                                                                                                    | Medium                                        | Ir                                | nternt minn                                                          | e (ungefär 7,3 GB)                                                             |
| Konstruktion                                                         | 6 element i 5 grupper                                                                                                    | Filsysten                                     | n C                               | OCF, Exif 2.3,                                                       | , DPOF-kompatibelt                                                             |
| Digital zoomförstoring                                               | Upp till 4× (bildvinkel ungefär m<br>360 mm-objektiv med 35 mm [13]                                                                                   | otsvarande ett<br>5]-format) <b>Filforma</b>  | •<br>t •                          | Stillbilder:<br>Filmer: MO                                           | JPEG<br>IV (H.264/MPEG-4 AVC med                                               |
| Vibrationsreducering                                                 | Elektronisk VR (filmer)                                                                                                    |                                               |                                   | LPCM stereo)                                                         |                                                                                |
| Reducering av rörelseoskärpa                                         | Rörelsedetektering (stillbilder                                                                                                    | )                                             | •                                 | <b>13 M</b> (4160 :                                                  | × 3120)                                                                        |
| Autofokus (AF)                                                       | Kontrastdetekterande AF                                                                                                    | Bildstorle                                    | k (pixlar) •                      | <b>4 M</b> (2272 ×                                                   | 1704)                                                                          |
| Fokusintervall (uppmätt<br>från mitten av objektivets<br>främre yta) | <ul> <li>W: Ungefär 30 cm-∞,</li> <li>T: Ungefär 50 cm-∞</li> <li>Ungefär 5 cm-∞ (W) eller<br/>ungefär 50 cm-∞ (T) i<br/>makronärbildsläge</li> </ul> | Filmers bi                                    | •<br>•<br>Idstorlek (pixlar)<br>• | 2 M (1600 ×<br>1 080/30p (<br>720/30p (12<br>iFrame 540<br>HS 720/2× | 1200)<br>1920 × 1080)<br>280 × 720)<br><b>/30p</b> (960 × 540)<br>(1280 × 720) |
| Val av fokusområde                                                   | Mitten, ansiktsprioriterande<br>(tryck för att välja)                                                                                                 | e, manuellt                                   | •                                 | HS 1 080/0,                                                          | <b>5×</b> (1920 × 1080)                                                        |

| Fotografera                                                                 | Visa                                                                                                    | Anslu                        | ıta                      | Inställnings   | menyn                                                                          | Teknisk information                                                                                                    |
|-----------------------------------------------------------------------------|----------------------------------------------------------------------------------------------------|------------------------------|--------------------------|----------------|--------------------------------------------------------------------------------|----------------------------------------------------------------------------------------------------|
| ISO-känslighet<br>(standardkänslighet)                                      | ISO 125-1600                                                                                                    |                              | Gränssnitt<br>Dataöverfö | ringsprotokoll | Hi-Speed L<br>MTP, PTP                                                         | ISB                                                                                                    |
| Mätningsläge                                                                | Matris, centrumvägt (vid mir<br>digital zoom), spot (vid 2× digita<br>uppåt)                                             | ndre än 2×<br>al zoom och    | l/O-kontakt              | L.             | Audio vic     HDMI-mi     (HDMI-utgå                                           | leoformat/digital I/O (USB)<br>krokontakt (Typ D)<br>ing)                                                                  |
| Styrning                                                                    | Programautomatik med exponerings-<br>kompensation ( $\pm 2$ EV i steg om $\frac{1}{3}$ EV)                               |                              |                          |                | Arabiska, B<br>(förenklad och                                                  | engali, Bulgariska, Kinesiska<br>1 traditionell), Tjeckiska,                                                               |
| Slutare<br>Slutartid<br>Bländare                                            | Mekanisk och CMOS elektro<br><sup>1</sup> /2000–1 sek.<br>Elektroniskt valt <b>n</b> eutral <b>d</b> e<br>filter (–2 AV) | onisk slutare<br>nsity (ND)- | Språk                    |                | Danska, Ho<br>Franska, Ty<br>Ungerska, I<br>Japanska, K                        | lländska, Engelska, Finska,<br>ska, Grekiska, Hindi,<br>ndonesiska, Italienska,<br>Koreanska, Marathi, Norska,             |
| Intervall<br>Självutlösare<br>Inbyggd blixt<br>Räckvidd (ungefär; auto ISO) | 2 positioner (f/3.3 och f/6.6 [W])<br>Ungefär 10 sekunder<br>) • W: 0,3–1,4 m<br>• T: 0,5–0,8 m                          |                              |                          |                | Persiska, Po<br>och brasiliansk<br>Serbiska, Sp<br>Telugu, Tha<br>Ukrainska, V | Jlska, Portugisiska (europeisk<br><), Rumänska, Ryska,<br>panska, Svenska, Tamil,<br>ailändska, Turkiska,<br>Vietnamesiska |
| Styrning                                                                    | TTL-auto med monitorförb                                                                                                 | lixtar                       | Strömförsörj             | ning           | Inbyggt up<br>litiumjonba<br>Ungefär 2 t                                       | pladdningsbart<br>atteri<br>:im 50 min (med                                                                                |

Laddningstid

Laddningsnätadapter EH-70P; batteriet helt

urladdat)

| Fotografera                                                         |                                                               | Ans             |  |
|---------------------------------------------------------------------|---------------------------------------------------------------|-----------------|--|
| Batteriets livslängd <sup>1</sup>                                   |                                                               |                 |  |
| Stillbilder                                                         | Ungefär 210 (med inbyggt batt                                 | eri)            |  |
| Filmer (verklig<br>batterilivslängd för<br>inspelning) <sup>2</sup> | Ungefär 1 tim 15 min (med i                                   | nbyggt batteri) |  |
| Mått (B $\times$ H $\times$ D)                                      | Ungefär 77,1 × 51,3 × 17,5 mm,<br>exklusive utskjutande delar |                 |  |
| Vikt                                                                | Ungefär 100 g                                                 |                 |  |
| Driftmiljö                                                          |                                                               |                 |  |
| Temperatur                                                          | 0 °C-40 °C                                                    |                 |  |
| Luftfuktighet                                                       | 85 % eller mindre (ingen kond                                 | densation)      |  |

Om inget annat anges gäller alla siffror för ett fulladdat batteri och en omgivande temperatur på 23  $\pm$ 3 °C så som specificeras av **C**amera and **I**maging **P**roducts **A**ssociation (CIPA).

- 1 Batteriets uthållighet varierar beroende på användningen, tidsintervallet mellan varje bild, och hur lång tid menyer och bilder visas.
- 2 Individuella filmfiler kan inte vara längre än 29 minuter eller större än 4 GB. Inspelningen kan avslutas innan denna gräns nås om kamerans temperatur ökar.

#### Laddningsnätadapter EH-70P

| 100-240 V AC, 50/60 Hz,                        |
|------------------------------------------------|
| 0,07–0,044 A                                   |
| 5,0 V DC, 550 mA                               |
| 0 °C-40 °C                                     |
| Ungefär 55 $	imes$ 22 $	imes$ 54 mm, exklusive |
| resenätadapter                                 |
| Ungefär 47 g, exklusive resenätadapter         |
|                                                |

#### 💵 Extra tillbehör

| Audio-/video-kablar | EG-CP16            |
|---------------------|--------------------|
| Pekpennor           | TP-1               |
| Väskor              | CS-CP4-1 (med rem) |

Tillgängligheten kan variera beroende på land eller region. Se vår webbplats eller våra broschyrer för den senaste informationen.

Specifikationerna kan ändras utan föregående meddelande. Nikon kan inte hållas ansvarigt för skador som kan uppstå på grund av eventuella fel i denna handbok. Fotografera

#### Visa

Anslut

#### AVC Patent Portfolio License

Den här produkten är licensierad under AVC Patent Portfolio License för personligt och icke-kommersiellt bruk för en konsument för (i) kodning av video i enlighet med AVC-standard ("AVC-video") och/ eller (ii) avkodning av AVC-video som har kodats av en konsument i samband med personlig och icke-kommersiell aktivitet och/eller erhållits från en videoleverantör som har licensierats för att tillhandahålla AVC-video. Ingen licens ges eller är underförstådd för någon annan användning. Mer information kan fås från MPEG LA, LL.C. Se http://www.mpegla.com

### II FreeType License (FreeType2)

Delar av denna programvara är copyright © 2013 The FreeType Project (*http://www.freetype.org*). Alla rättigheter förbehålles.

#### MIT License (HarfBuzz)

Delar av denna programvara är copyright © 2013 The HarfBuzz Project (*http://www.freedesktop.org/wiki/Software/HarfBuzz*). Alla rättigheter förbehålles.

#### II Information om varumärken

iFrame-logotypen och symbolen är varumärken, och Macintosh, Mac OS och QuickTime är registrerade varumärken som tillhör Apple Inc. i USA och/eller andra länder. Microsoft, Windows och Windows Vista är antingen registrerade varumärken eller varumärken som tillhör Microsoft Corporation i USA och/eller andra länder. PictBridgelogotypen är ett varumärke. Adobe och Acrobat är registrerade varumärken som tillhör Adobe Systems Inc. HDMI, HDMI-logotypen och High-Definition Multimedia Interface är varumärken eller registrerade varumärken som tillhör HDMI Licensing LLC.

### ноті

Alla andra varunamn som nämns i denna handbok eller annan dokumentation som medföljde din Nikon-produkt är varumärken eller registrerade varumärken som tillhör respektive ägare.

| Fotografera |        |     |      |     |  |
|-------------|--------|-----|------|-----|--|
| IVUVIIAIEIA | 5.0    | toa | 125  | 7 T |  |
|             | 111.53 |     | 1121 | 1   |  |

# Index

#### Symboler

| ✿ (HOME)               | 7, 62  |
|------------------------|--------|
| 🖸 (bild/fotografering) | 8      |
| ▶ (bildvisning)        |        |
| 🐙 (film)               | 15, 36 |
| 🕈 (inställningar)      | 61     |
| \star (visa favoriter) | 43     |
| 😰 (lista efter datum)  |        |
| 🗙 (favoriter)          | 41     |
| 🛍 (radera)             | 49     |
| Q (visningszoom)       | 39     |
| (miniatyrbildsvisning) | 40     |
| A                      |        |

| Aktiv AF              |               |
|-----------------------|---------------|
| Anpassa Min meny      |               |
| Ansiktsavkänning      |               |
| Anslutningslock       | 5             |
| Antal återstående exp | ooneringar 10 |
| Autofokus             | 13, 18, 28    |
| Autofokusläge         |               |
| Automatisk blixt      |               |
| Automatisk motivtyp   |               |
| AV-kabel              |               |
| Avtryckare            | 9             |
|                       |               |

| р |  |
|---|--|
| D |  |

| Batterinivå          | 11    |
|----------------------|-------|
| Bildkvalitet/storlek | 24    |
| Bildspel             | 45    |
| Bildstorlek          | 24    |
| Bildvisning          | 35    |
| Bildvisningsknapp    | 5, 35 |
| Blixtläge            | 20    |
| c                    |       |

| Cyanotyp | <br>48 |
|----------|--------|
|          |        |

#### Datum och tid

| Buturn och trumminnen   |    |
|-------------------------|----|
| Datumformat             | 64 |
| Digital zoom            | 13 |
| DPOF                    | 57 |
| Dra                     | 6  |
| Dra och släppa          | 6  |
| E                       |    |
| Enkel AF                |    |
| Exponeringskompensation | 23 |
| F                       |    |

| Favoriter      | .41, 43 |
|----------------|---------|
| Filmalternativ | 29      |

| Filmer              | 15, 36 |
|---------------------|--------|
| Filmers bildstorlek | 29     |
| Filmmenyn           | 17     |
| Filnamn             | 75     |
| Filtereffekter      | 47     |
| Fisheye             | 48     |
| Fokusera            | 9      |
| Fokusområde         | 11     |
| Formatera minne     | 68     |
| Fotografera         | 8      |
| Fotograferingsmenyn | 12     |
| 4                   |        |

#### Н -

64

| HDMI-kabel                | 59          |
|---------------------------|-------------|
| HDMI-mikrokontakt (Typ D) | ) 5, 59     |
| Helskärmsläge             |             |
| HOME-display              |             |
| HS-film                   | .29, 30, 32 |
| Högdagerbild              | 27          |
| Höghastighetsfilm         | .29, 30, 32 |
| Högkontrast monokrom      | 27          |
| Högtalare                 | 5           |
|                           |             |
|                           |             |

| iFrame            | 29 |
|-------------------|----|
| Inställningsmenyn | 61 |

| Fotografera V        | isa             |
|----------------------|-----------------|
| J                    | N               |
| JPG                  | 75              |
| L                    |                 |
| Ladda från dator     | 71              |
| Ladda kameran        | 2               |
| Laddningsnätadapter  | 2               |
| Landskap             | 22              |
| Leksakskamera-effekt | 48              |
| Lista efter datum    | 44              |
| Livfulla färger      | 48 <b>P</b>     |
| Ljudinställningar    | 67 -            |
| Lågdagerbild         | 27              |
| <u>M</u>             | _               |
| Menyer               | 7               |
| Mikrofon             | 5 <b>R</b>      |
| Min meny             | 33 =            |
| Miniatyrbildsvisning | 40              |
| Miniatyreffekt       | 48              |
| Mjuk                 | <sup>48</sup> s |
| Monitor6, 10, 16,    | 37 =            |
| Motiv i motljus      | 22              |
| Motijusmotiv HDR     | 22              |
| MOV                  | /5              |

| Nattlandskap                       |  |
|------------------------------------|--|
| Närbilder14, 22                    |  |
| Objektiv5                          |  |
| Pekskärm6                          |  |
| Pekskärmsfotografering25           |  |
| PictBridge54                       |  |
| Porträtt22                         |  |
| Radera49                           |  |
| Rem1                               |  |
| Röda ögon-reducering21             |  |
| Sepia48                            |  |
| Självutlösare19                    |  |
| Skriva ut54                        |  |
| Sommartid65                        |  |
| Specialeffekter27                  |  |
| Spegla27                           |  |
| Språk (Language)69                 |  |
| Starta inspelning med HS-hastigh32 |  |

| Inställ    | ningsmenyn                                 | Teknisk information                       |
|------------|--------------------------------------------|-------------------------------------------|
| .22        | Strömbrytare<br>Strömlampa<br>Svartvitt    | 2<br>                                     |
| .22        | т                                          |                                           |
| .53        | T (zooma in)                               |                                           |
| .27        | Tidszon                                    |                                           |
| 22         | Tidszon och                                | datum64                                   |
| 5          | Tillgänglig ti<br>Tryck                    | d                                         |
|            | Tryck in avtry                             | ckaren halvvägs                           |
| 6          | Tryck ned av                               | tryckaren hela vägen 9                    |
| 0<br>25    | Trycka och h                               | ålla ned 6                                |
| .25        | TV                                         |                                           |
| .54        | U                                          |                                           |
| .22<br>.49 | USB och AV-u<br>USB-kabel<br>Utskriftsbest | utgång2, 5, 53, 59<br>53, 54<br>ällning57 |
| .21        | v                                          |                                           |
| . 2 1      | Versionsinfo                               |                                           |
| .48        | ViewNX 2                                   |                                           |
| .19        | Viewinx 2                                  |                                           |
| .54        | Visningsmen                                | yıı                                       |
| .65        | Vishingszoor                               | 11                                        |
| .27        |                                            |                                           |
| .27        | Valj HUIVIE-O                              | 15µlay                                    |
| ,<br>69    | vaij motivtyp                              |                                           |
|            | vaikomstbild                               |                                           |

| Fotografera         | Visa | Ansluta | Inställningsmenyn | Teknisk information |
|---------------------|------|---------|-------------------|---------------------|
| w                   |      |         |                   |                     |
| <b>W</b> (zooma ut) | 9    |         |                   |                     |
| Z                   |      |         |                   |                     |
| Zoom                | 9    |         |                   |                     |
| Zooma in            | 9    |         |                   |                     |
| Zooma ut            | 9    |         |                   |                     |
| Zoomreglage         | 9    |         |                   |                     |
| Å                   |      |         |                   |                     |
| Återställ alla      |      |         |                   |                     |
| Återställningsknapp | 5    |         |                   |                     |

Denna handbok får inte reproduceras vare sig helt eller delvis i någon form (förutom som korta citat i testartiklar eller recensioner) utan skriftligt godkännande från NIKON CORPORATION.

> SB3H01(1B) 6MN2641B-01

NIKON CORPORATION

© 2013 Nikon Corporation